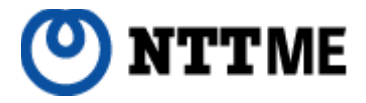

# IP電話サービス 「ピアルフォンII」設定ガイド

第2版

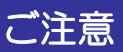

IP電話対応機器に取扱説明書が付属 しておりますが、必ず本ガイドの手順 に従って設定を行ってください。

|                                                                                                    | 0              |
|----------------------------------------------------------------------------------------------------|----------------|
| ■ [JUV)]L                                                                                                    | 3              |
| ■ 機器接続からピアルフォンⅡご利用開始までの流れ                                                                                                    | 4              |
| ■【STEP1】 I P電話対応機器の配線                                                                                                    |                |
| ●【1】各機器の接続                                                                                                    |                |
| <ul> <li>■用意するもの</li></ul>                                                                                                    | 5<br>6<br>7    |
| ●【2】   P電話対応機器の電源をいれる                                                                                                    |                |
| <ul> <li>■前面LEDランプの確認(Web Caster V120)</li> <li>■前面LEDランプの確認(Web Caster V110)</li> <li>■前面LEDランプの確認(Web Caster V100)</li> </ul> | 8<br>9<br>10   |
| ●【3】パソコンの電源をいれる                                                                                                    |                |
| ■背面LEDランプの確認                                                                                                    | 11             |
| ■【STEP2】   P電話対応機器の基本設定                                                                                                    |                |
| ●【1】   P電話対応機器のネットワーク設定                                                                                                    |                |
| ■Web Caster V120                                                                                                    | 12<br>17<br>21 |
| ■【STEP3】   P電話対応機器の自動設定                                                                                                    |                |
| ●【1】IP電話対応機器の自動設定                                                                                                    | 25             |
| Web Caster V120                                                                                                    | 31<br>33<br>35 |
| ●【2】設定完了後の確認                                                                                                    |                |
| ■前面LEDランプの確認(Web Caster V120)<br>■前面LEDランプの確認(Web Caster V110)<br>■前面LEDランプの確認(Web Caster V100)                                 | 37<br>38<br>39 |

# 本設定ガイドについて

この度は、株式会社エヌ・ティ・ティエムイーの | P電話サービス「ピアルフォンII」 をお申し込みいただきまして誠にありがとうございます。

本設定ガイドでは、「ピアルフォンII」をご利用いただくための設定方法をご案内いた します。ご購入いただいた | P電話対応機器に取扱説明書が付属されておりますが、必ず 本設定ガイドの手順に従って設定を行ってください。

また、「ピアルフォンII」ホームページにおいて「サービス詳細」「ご利用上の注意」 「ご利用方法(通話方法)」「よくあるお問い合わせ」を掲載しておりますので、本ガイ ドとともに必ずご確認ください。

なお、記載内容は予告無く変更する場合があります。あらかじめご了承下さい。

# IP電話対応機器について

・IP電話対応機器は、家電量販店、パソコンショップ、インターネットショップなどで お買い求めください。購入方法については、各販売店へご確認ください。

・弊社では、販売及びレンタルサービスは行っておりません。

・NTT東日本のBフレッツ・ADSL向けのIP電話対応機器レンタルサービスはご利用いただけません。

・IP電話対応機器の設置・設定等は、お客様ご自身で行っていただく必要がありますが、 出張設定サービスとして、PC訪問設定サービスをご用意しております。

・NTT東日本のオンラインショップ「Web116.jp」(旧「イーストプラス」)よりご 購入の場合、NTT東日本の加入電話契約をしていない場合は購入できないことがありま す。また、定額保守、取り付け工事、ネットワーク回線などはお申し込みにならないよ うにご注意ください。

・「ピアルフォンII」で利用可能な「IP電話対応機器」は以下のとおりです。他の機器は ご利用いただけません。なお、最新ファームウェアをご利用ください。

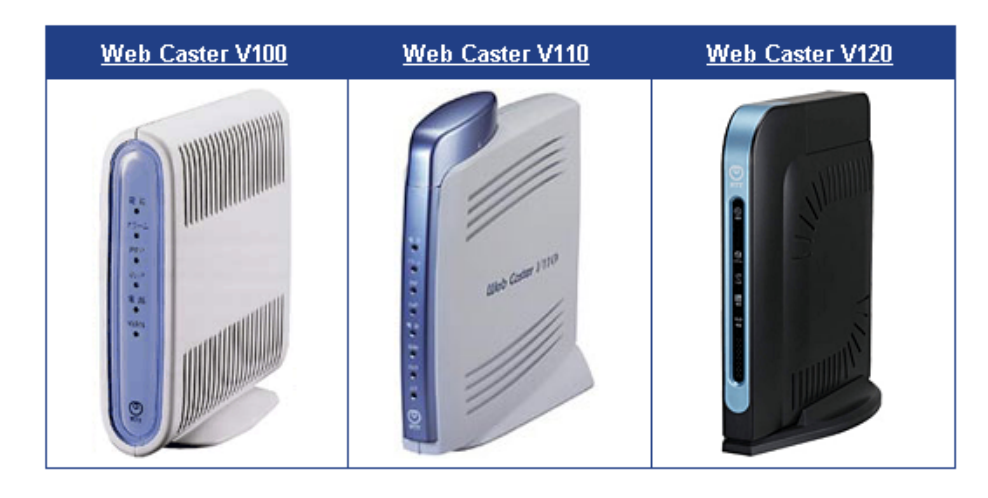

機器の接続をしてピアルフォンⅡがご利用できるようになるまでの流れを示します。なお、これらの設定作業には十数分程度かかります。

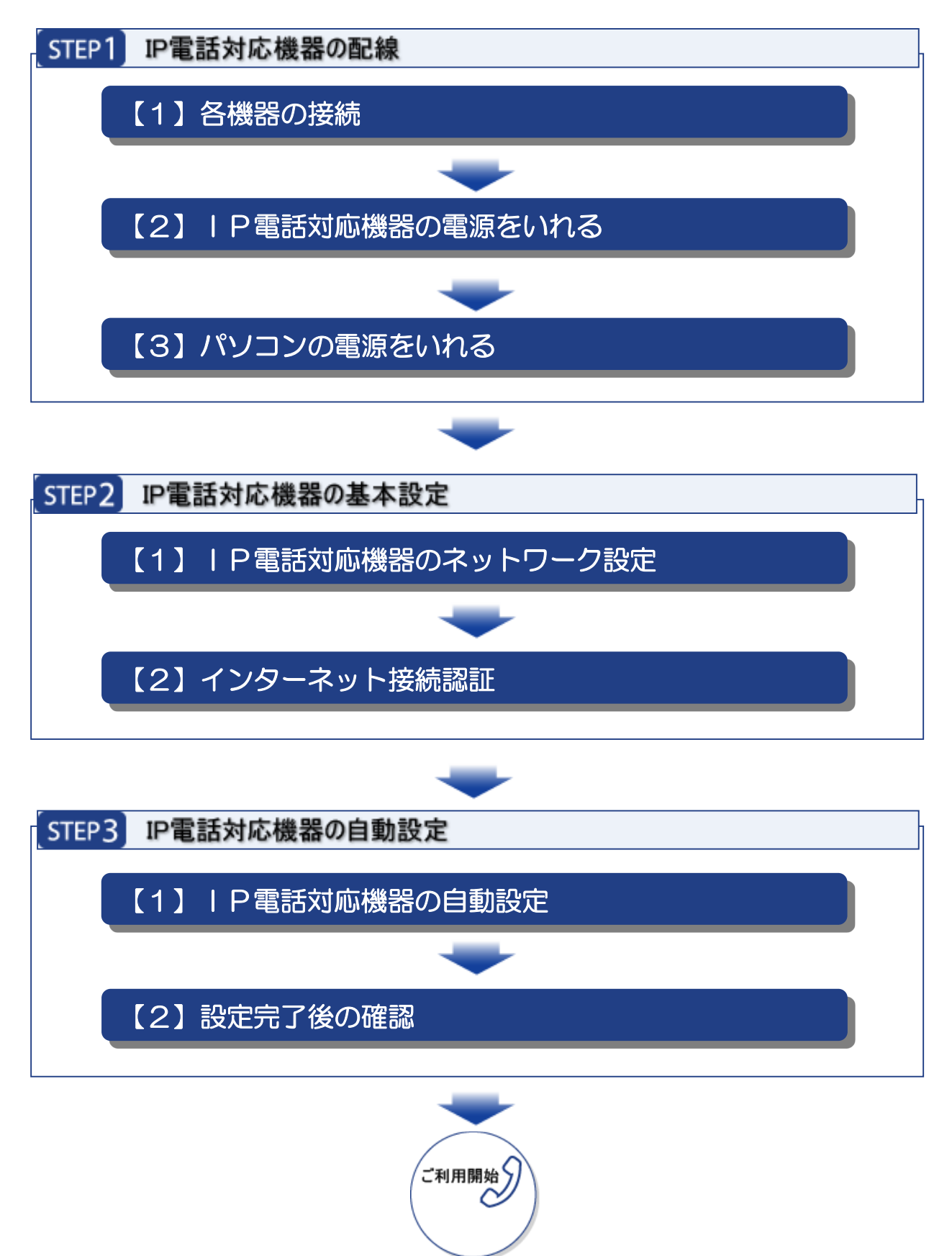

# STEP1 IP電話対応機器の配線

ここでは I P電話対応機器とパソコンおよび電話機の接続方法についてご案内します。ピア ルフォンは以下のような構成でご利用いただくことができます。

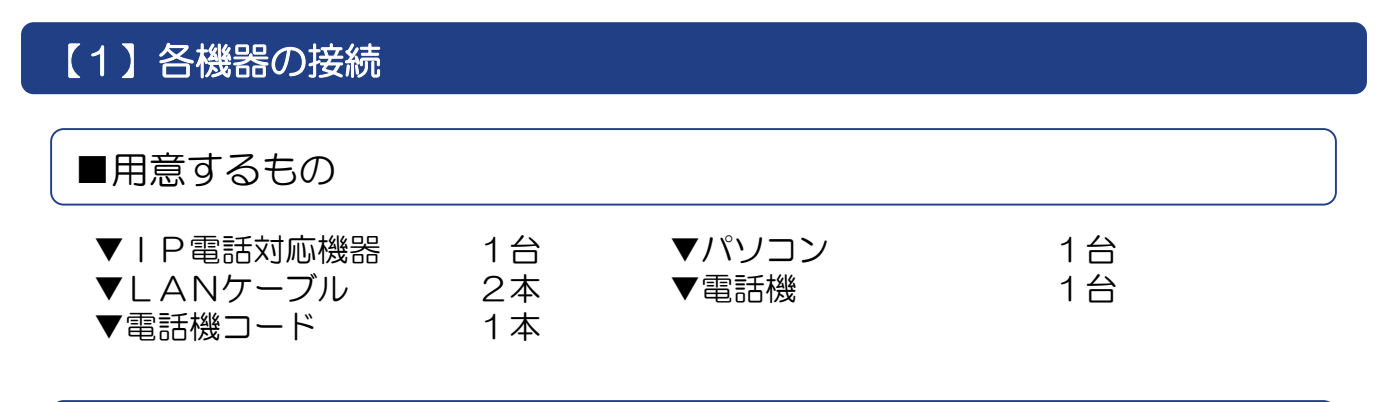

■接続手順(Web Caster V120)

(1) I P電話対応機器の「パソコン(LAN)」ポートとパソコンのLANポートをLA Nケーブルで接続します。

(2) | P電話対応機器の「電話機」ポートと電話機を電話機コードで接続します。

(3)情報コンセントのLAN端子とIP電話対応機器の「インターネット」ポートをLA Nケーブルで接続します。

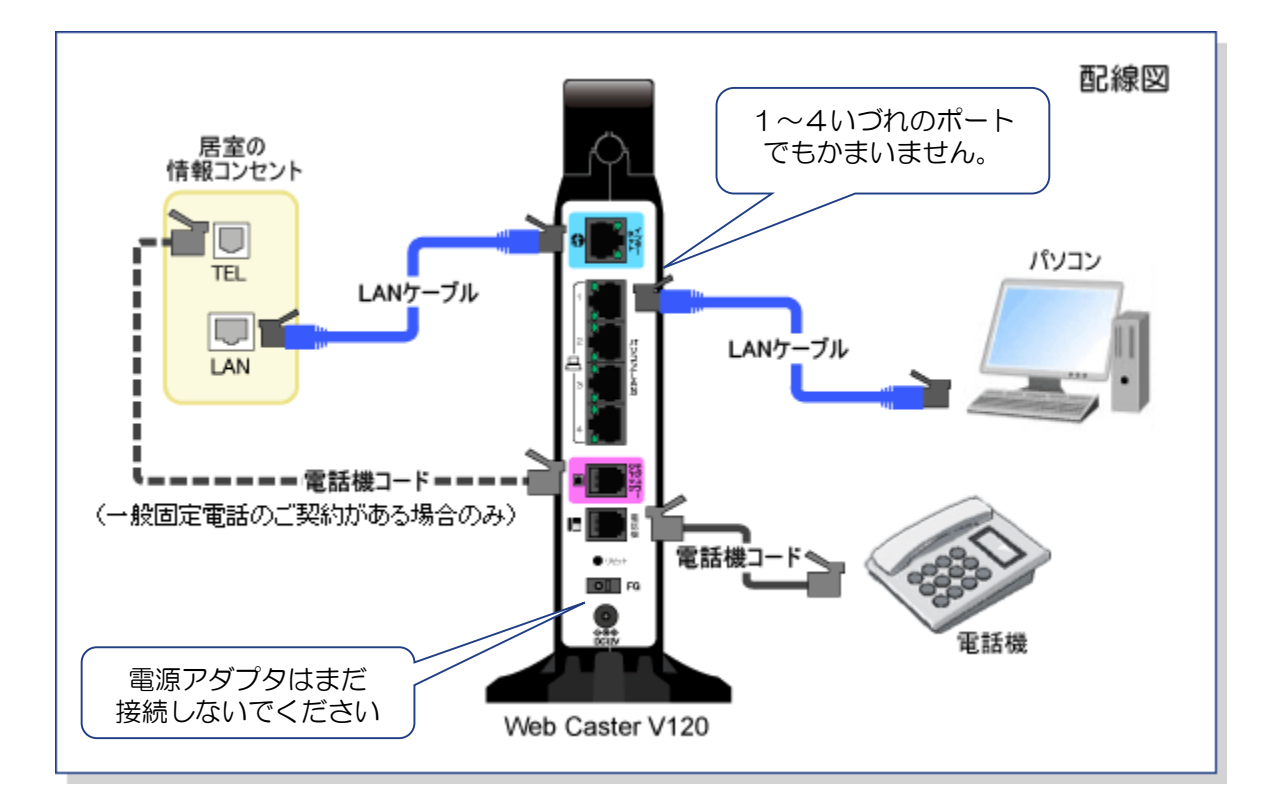

### ■接続手順(Web Caster V110)

(1) I P電話対応機器の「LAN」ポートとパソコンのLANポートをLANケーブルで 接続します。

(2) | P電話対応機器の「TEL」ポートと電話機を電話機コードで接続します。

(3)情報コンセントのLAN端子とIP電話対応機器の「WAN」ポートをLANケーブルで接続します。

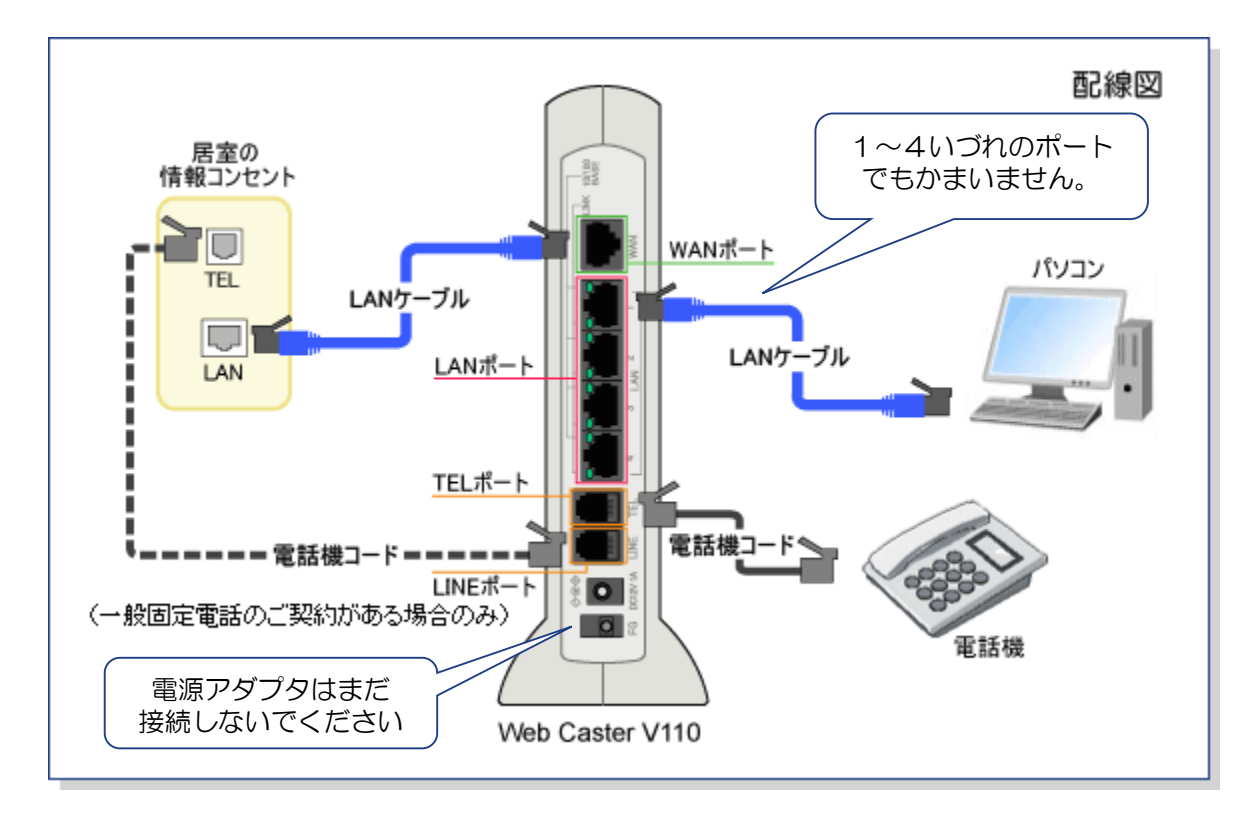

### ■接続手順(Web Caster V100)

(1) I P電話対応機器の「LAN」ポートとパソコンのLANポートをLANケーブルで 接続します。

(2) | P電話対応機器の「TEL」ポートと電話機を電話機コードで接続します。

(3)情報コンセントのLAN端子とIP電話対応機器の「WAN」ポートをLANケーブルで接続します。

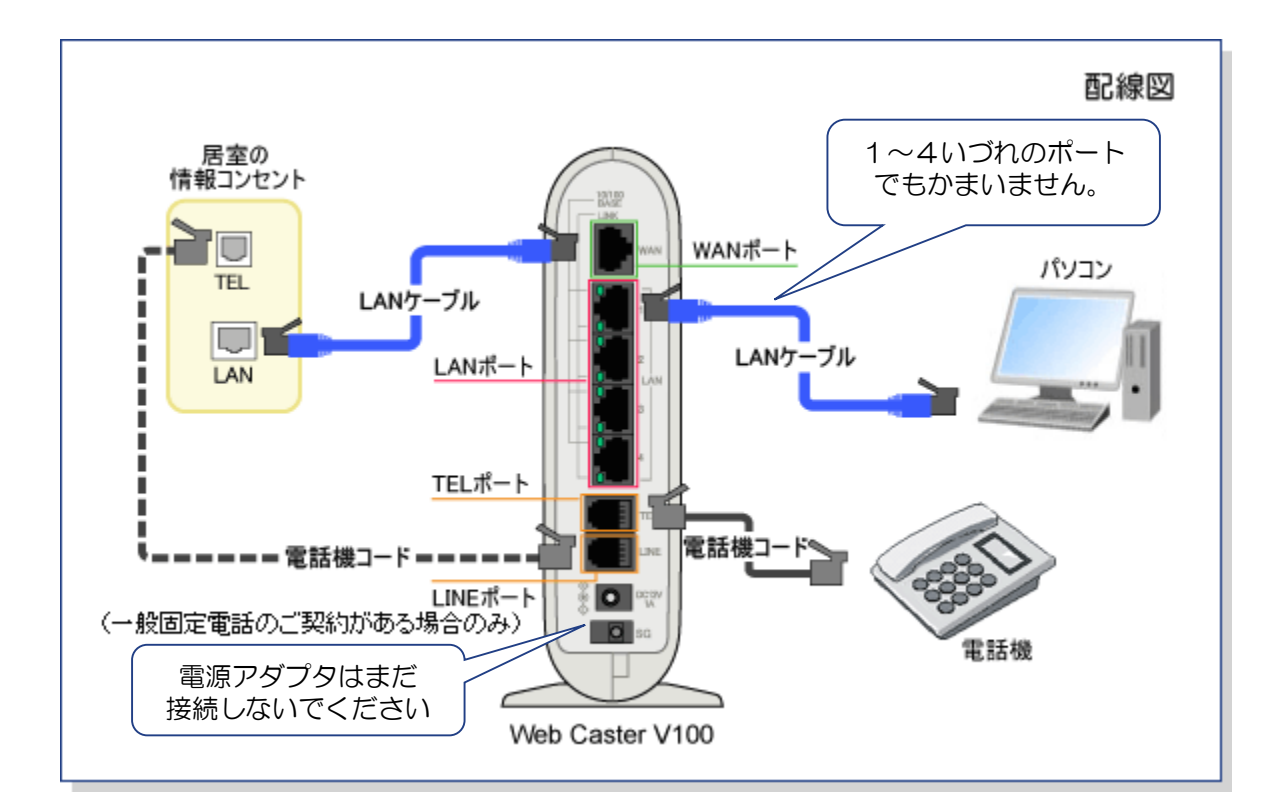

### 【2】 | P電話対応機器の電源をいれる

| P電話対応機器付属の電源アダプタを | P電話対応機器本体の電源端子に接続して、電源 アダプタを電源コンセントに差し込みます。

| P電話対応機器の電源が入ります。60秒後、以下の「LEDランプの確認」で| P電話 アダプタのランプ状態が以下のようになっているか確認します。

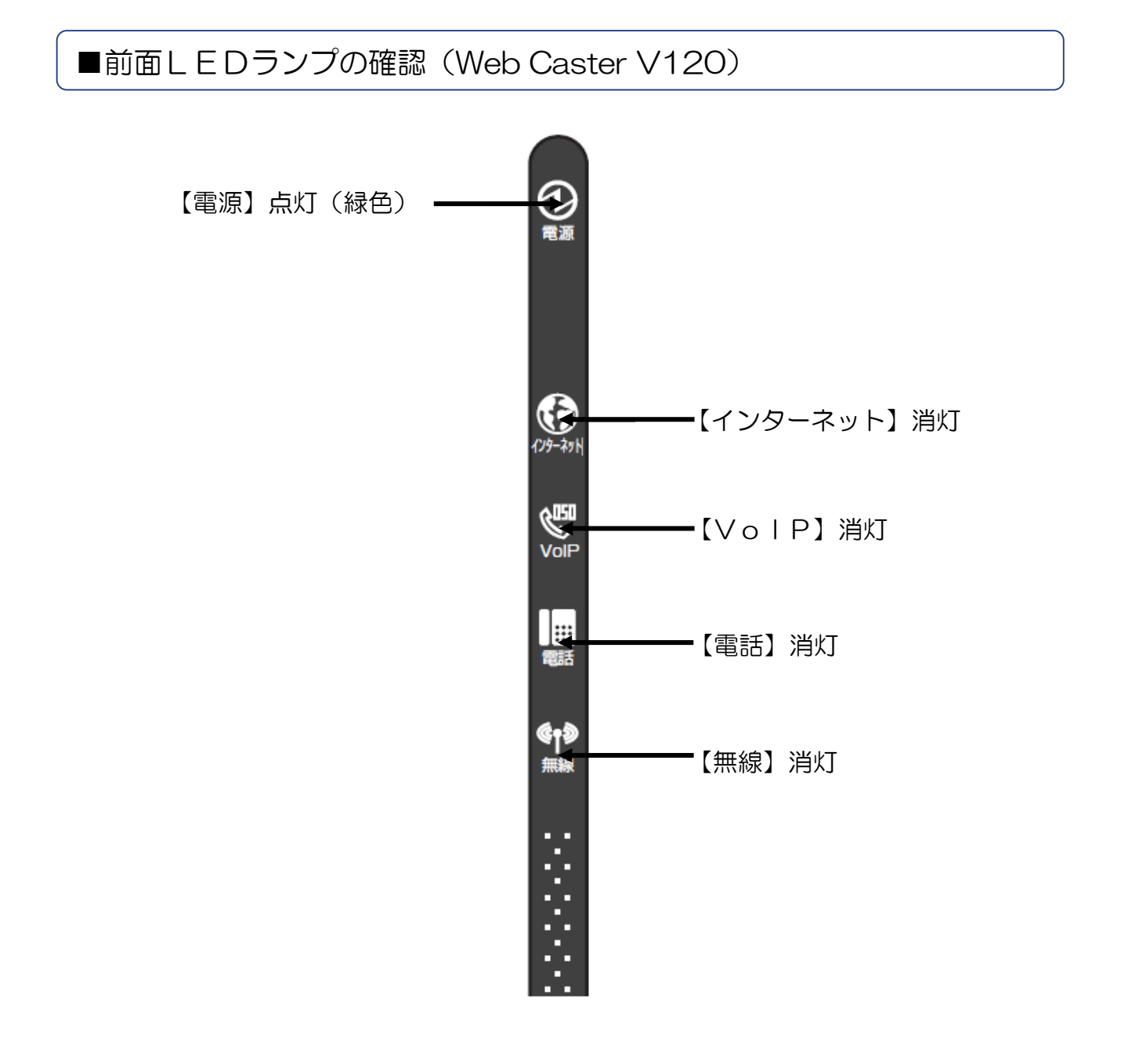

# ■前面LEDランプの確認(Web Caster V110)

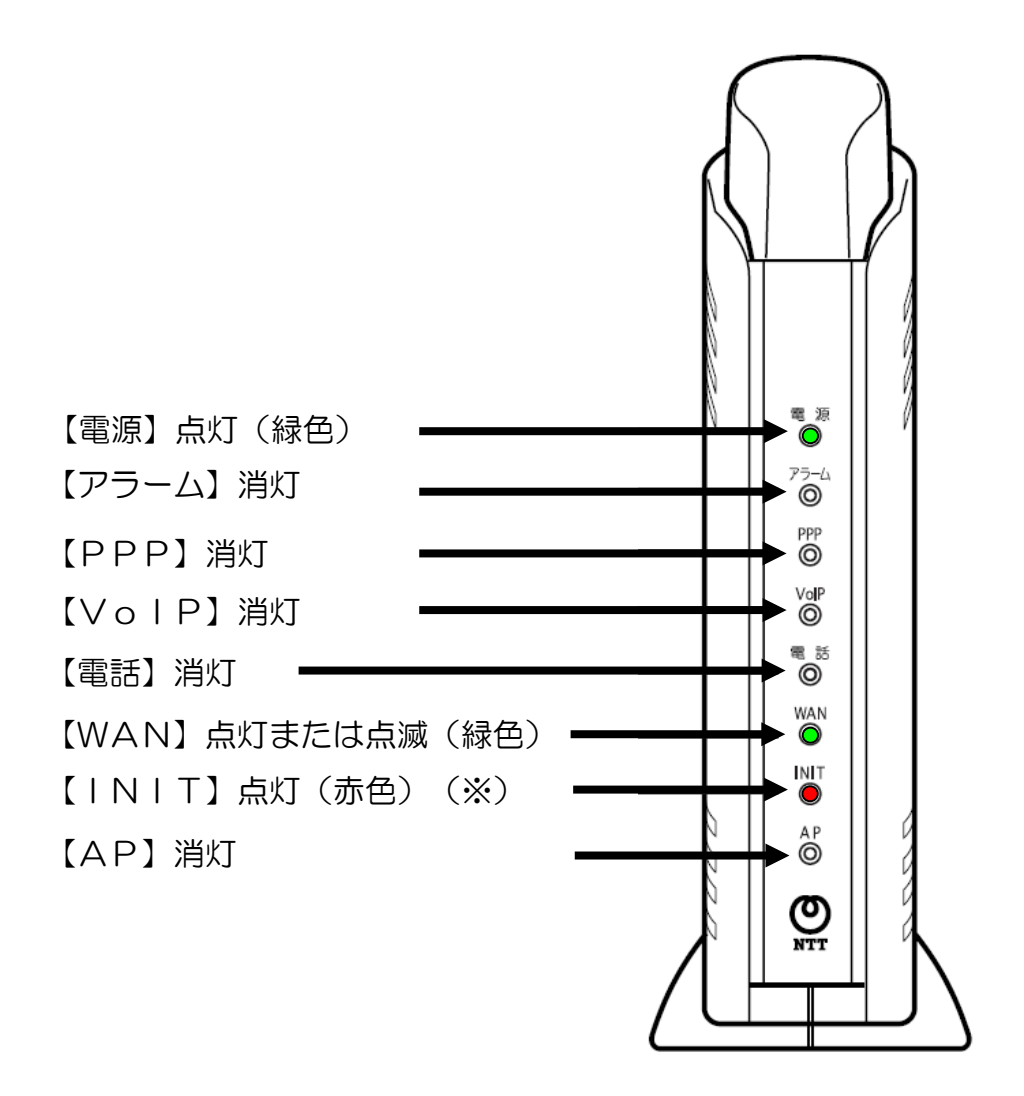

※工場出荷状態や初期化後などの未設定時においては、「INITランプ」は「赤点灯」のままとなります。

# ■前面LEDランプの確認(Web Caster V100)

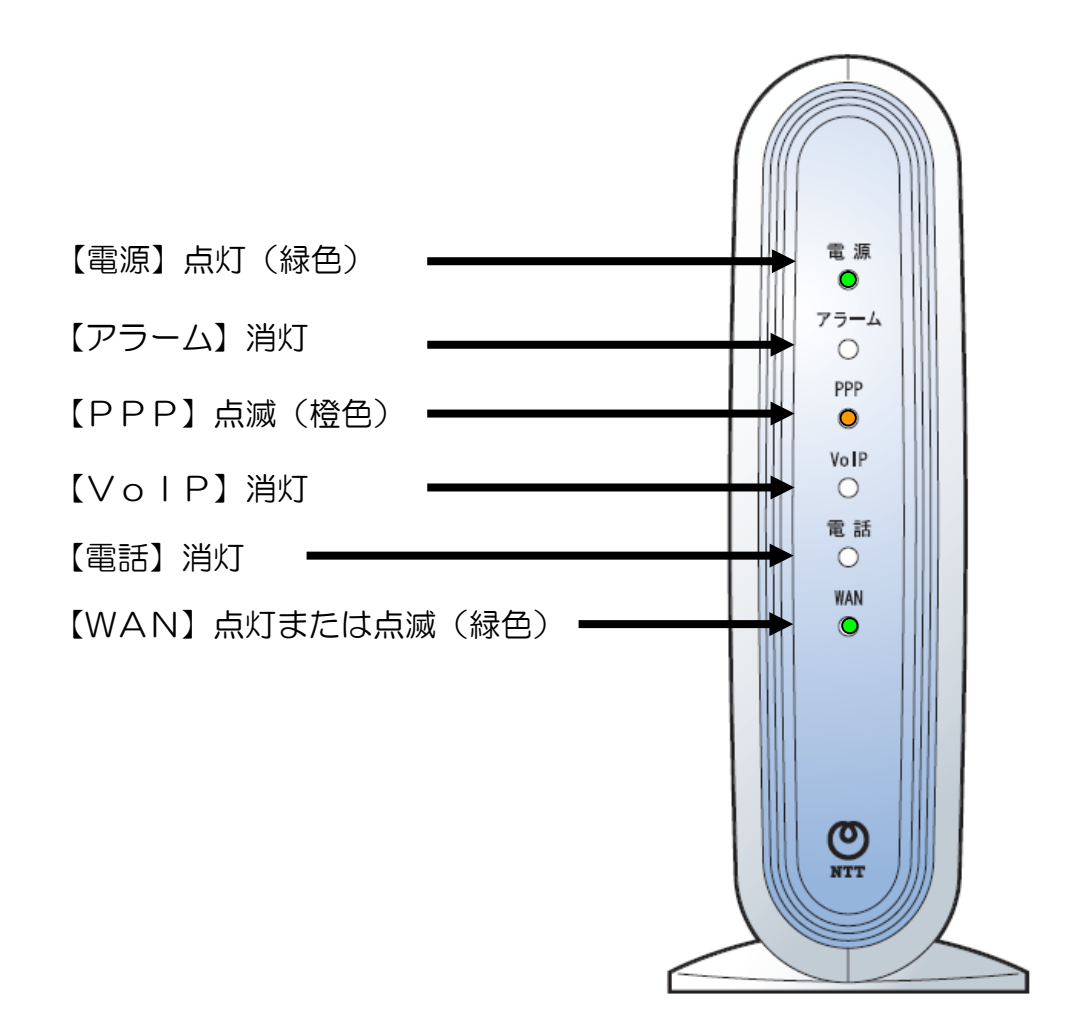

# 【3】 パソコンの電源をいれる

IP電話対応機器のランプ状態が完了ができたら、LANポートに接続したパソコンの電源を入れます。

その後、接続されているLANポートのLINKランプが緑点灯することを確認してください。

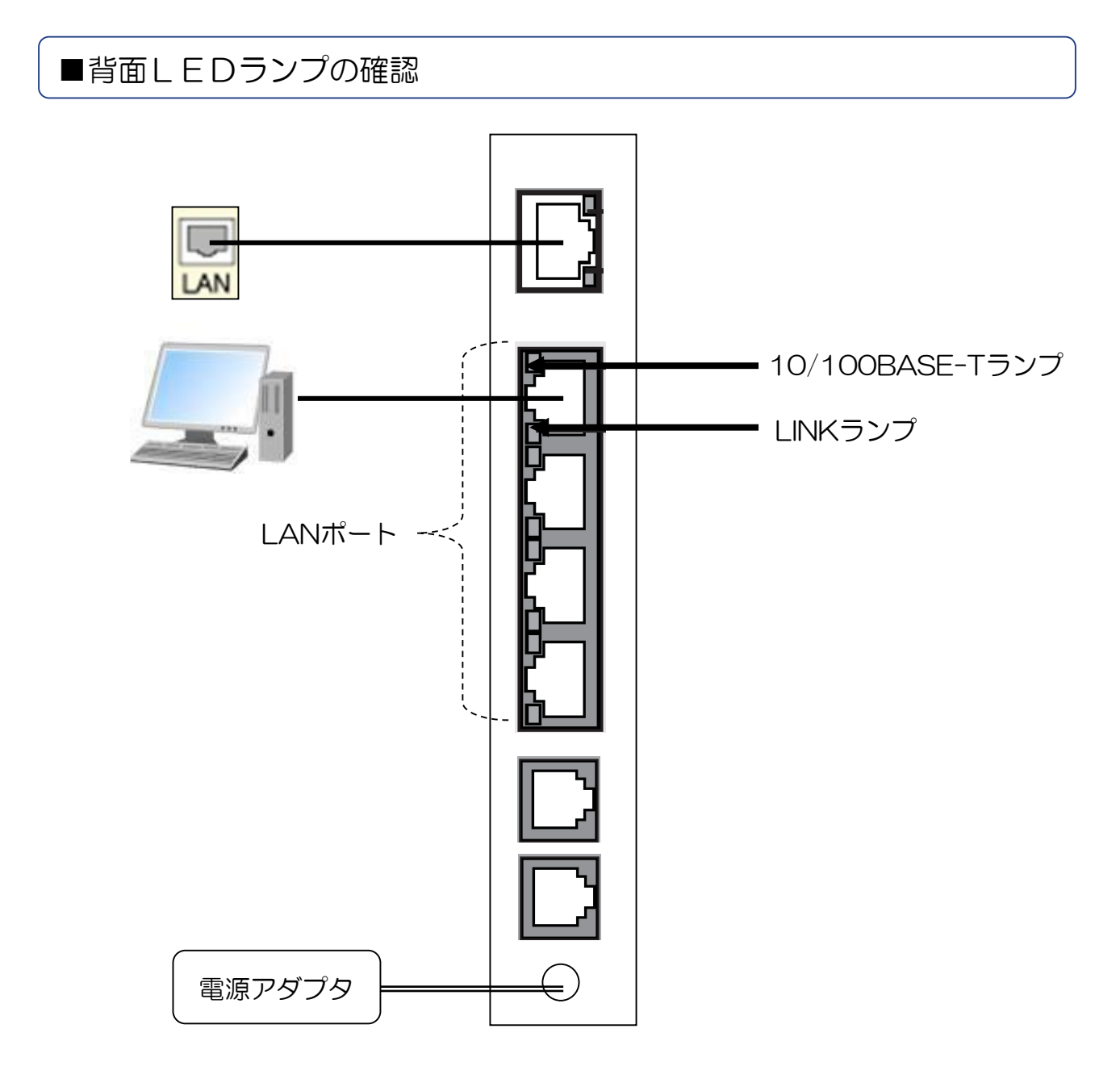

10/100BAST-T(X)ランプ:点灯(緑色)または消灯

・LINKランプ:点灯(緑色)または点滅(緑色)

IP電話対応機器の設定方法をご案内いたします。

# 【1】 | P電話対応機器のネットワーク設定

■Web Caster V120

(1)WEBブラウザを起動し、アドレス欄に[192.168.1.1]を入力して、[Enter] キーを押します。

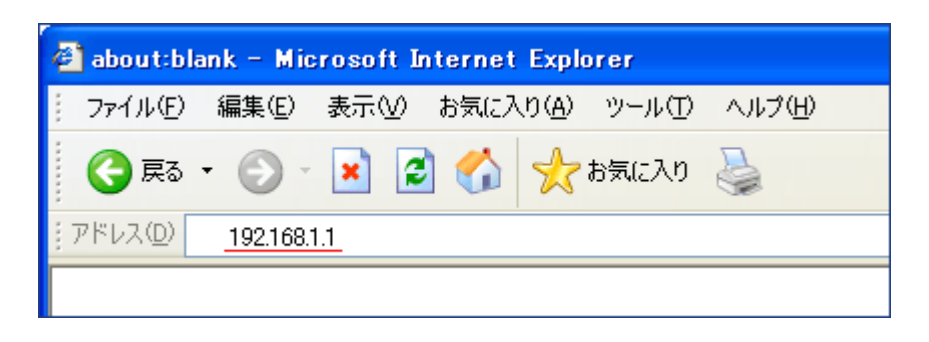

(2)初めて設定する時は、 [Web Caster V120 クイック設定] 画面が表示されます。 任意の値を入力して、[OK]ボタンをクリックします。

例) [接続ユーザ名]:「bb」、[接続パスワード]:「bb」 (ともに半角英字)

|      | 🔒 Web Gaster V120 クイック設定                                |  |  |  |
|------|---------------------------------------------------------|--|--|--|
|      | インターネットへの接続設定                                           |  |  |  |
|      | プロバイダから聞いた情報を入力してください。<br>(入力明日xxxxxxxxxののxxxxxx.xxx)   |  |  |  |
|      | 接続ユーザ名: bb                                              |  |  |  |
|      | 接続/スワード: bb                                             |  |  |  |
|      | ▲ 注意<br>【雑数ユーザ名】は⇒以下の内容も必ず入力してください。 誤って入力すると正常に雑数できません。 |  |  |  |
|      |                                                         |  |  |  |
| Ontt |                                                         |  |  |  |

(3) [ログイン] 画面が表示されます。 [機器設定用パスワード] の初期設定は、「パスワード無し」ですので何も入力せずに、 [OK] ボタンをクリックします。 (すでにパスワードを設定されている場合は、設定されたパスワードを入力します。)

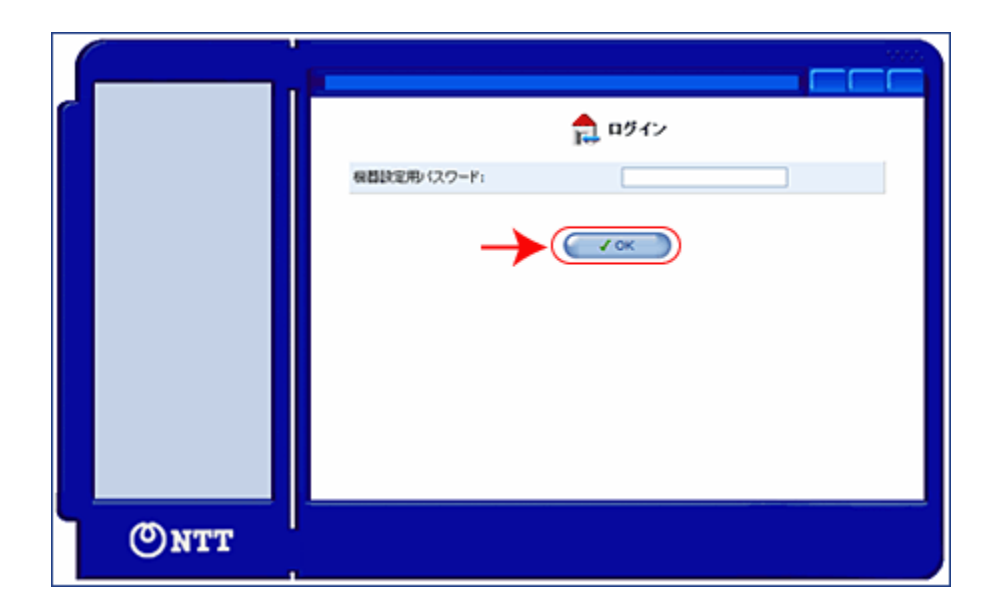

(4) [ルータ設定]をクリックし、[ネットワークの設定]をクリックします。

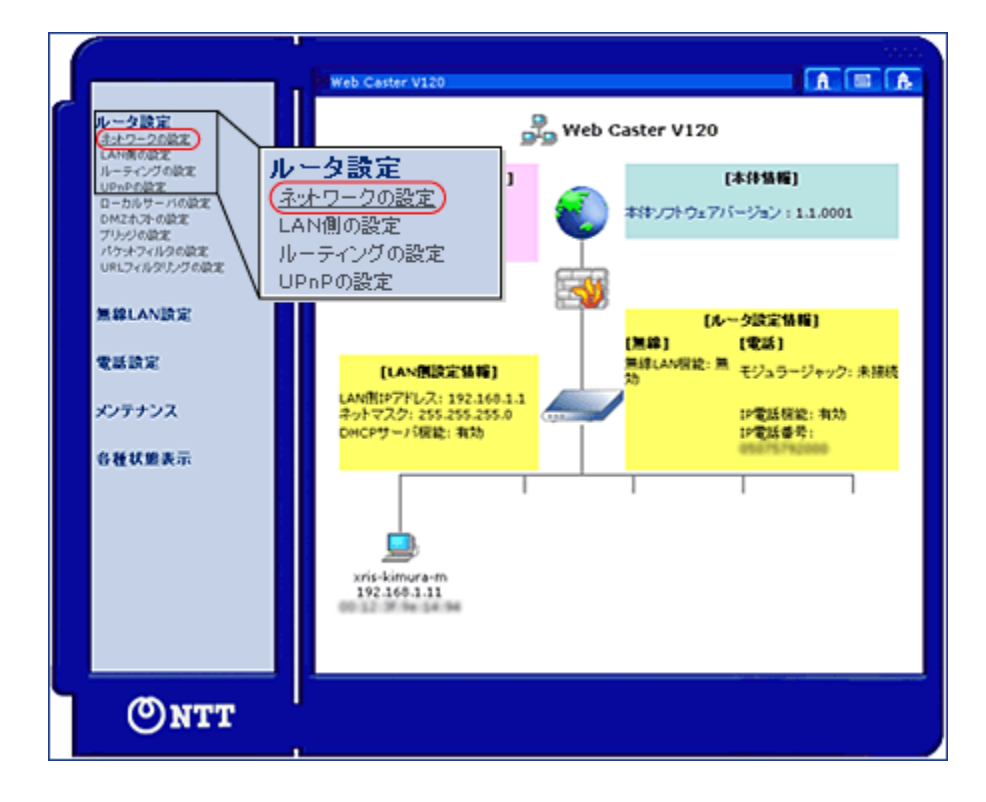

(5) [ネットワークの設定] 画面が表示されます。 [接続タイプ] の欄で「PPPoEを使用 しないで接続する」を選択し、「表示の更新」をクリックします。

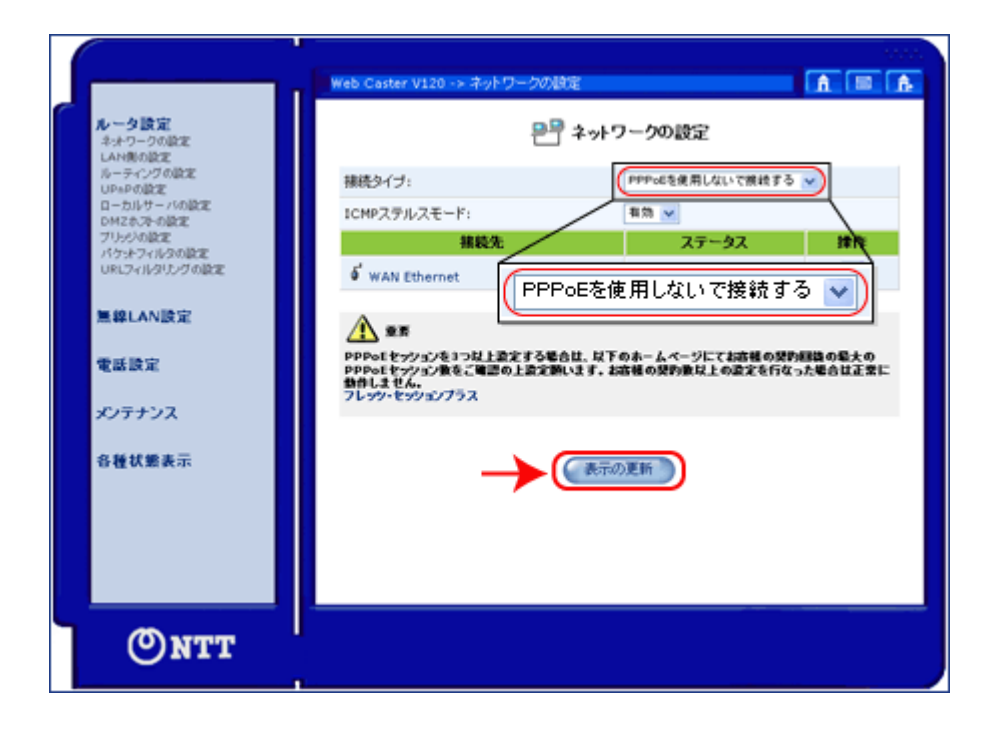

ご使用になる電話機が「<u>ナンバー・ディスプレイ対応電話機</u>」でないお客様は必ず(6)の設定を行ってください。 「<u>ナンバー・ディスプレイ対応電話機</u>」をご使用になるお客様は(7)へお進みください。

(6) [電話設定] をクリックし、 [サービス設定] をクリックすると [サービス設定] 画面 が表示されます。

[電話機の設定]項目の[ナンバー・ディスプレイ対応電話機の使用]の欄で「使用しない」を選択します。

最下部の [OK] ボタンをクリックします。

| · · ·       |                                                                                  | 10.05     |
|-------------|----------------------------------------------------------------------------------|-----------|
|             | Web Caster V120 -> サービスIR定                                                       | . III (A. |
| ルータ設定       | 💮 サービス設定                                                                         |           |
| 無線LAN設定     | 電話回線の設定                                                                          |           |
| <b>使并协定</b> | 電話国際の種別: 自由 💌                                                                    |           |
|             | 括設定                                                                              |           |
|             |                                                                                  |           |
| メンテナンス 電話   | 5該定 の政定                                                                          |           |
| 合種状態表示 二二二  | 80×11 1210 ZZ: M⊞UQU M                                                           |           |
|             | 12電話利用時の<br>番号通知:<br>通知する  ・                                                     |           |
|             | 12電話の番号非<br>通知器住:                                                                |           |
|             | 着信拒否番号の 一覧<br>登録:                                                                |           |
|             | 電話種の設定                                                                           |           |
|             | ナンパー・ディス<br>ブレイ対応電話<br>核の使用:                                                     | ⊇         |
|             | ダイヤルを開身イ                                                                         |           |
| 使用          | しない                                                                              | ~         |
|             | IP電話器信音: ————————————————————————————————————                                    |           |
|             | ・東亜を有効にするには、Web Caster V170を両記的してくたれい。<br>・ PPPoLを使用しないて開始する場合はVolP機能はご使用になれません。 |           |
|             |                                                                                  |           |
| Öntt        |                                                                                  |           |

(7)トップ画面が表示されます。 [メンテナンス] をクリックし、その中の [再起動] をクリックします。

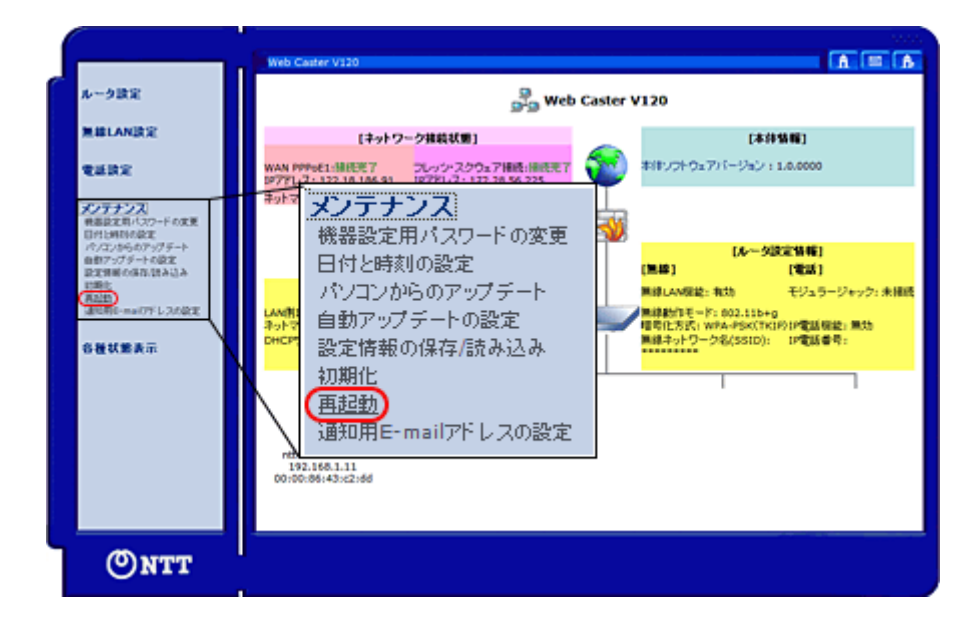

(8) [再起動] 画面が表示されます。 [実行する] をクリックします。

#### ▲注意

※再起動中は、 I P電話対応機器の電源を切ったり、WEBブラウザを 終了させないでください。

※再起動中は、インターネット接続はできません。

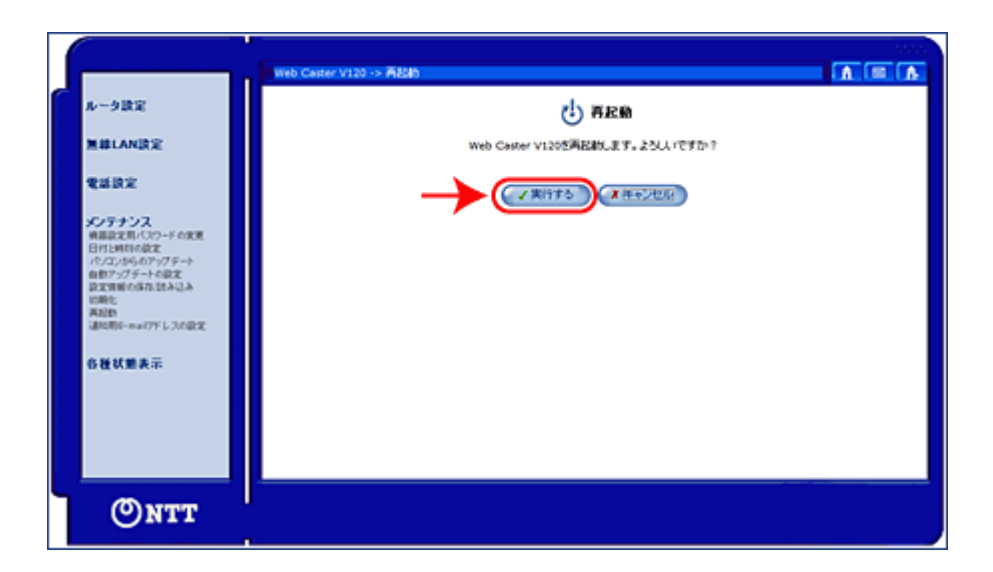

■Web Caster V110

(1)WEBブラウザを起動し、アドレス欄に[192.168.1.1]を入力して、[Enter] キーを押します。

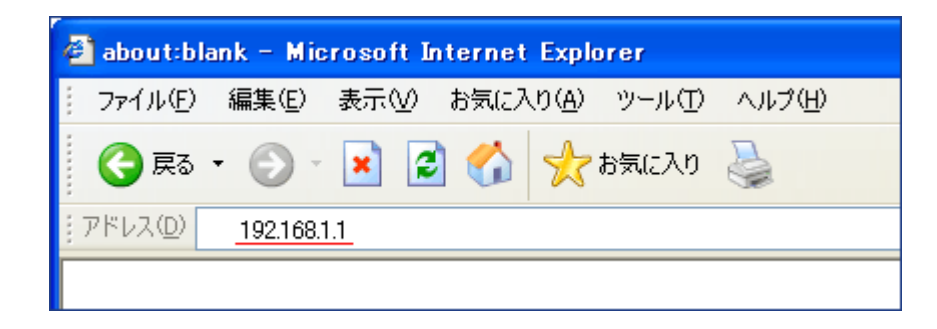

(2)初めて設定する時は、[初期設定]画面が表示されます。パスワードを設定する場合 は、10文字以内の半角英数字および記号(「"」、「;」、スペースを除く)で、任意の 文字列を設定してください。

(注)ここで登録したパスワードは、IP電話対応機器の設定に必要となりますので、忘れないようにしてください。

| 初期設定                                                                                                    |       |   |  |
|----------------------------------------------------------------------------------------------------|-------|---|--|
| 本商品「Web Caster V110」のWeb設定をご使用になるときは、<br>あらかじめWeb設定ログインバスワードを設定してください。<br>本商品のデータを初期化した場合も同様に設定してください。                         |       |   |  |
| Web設定ログインパスワードを設定したあとに、ログイン画面が表示されます。<br>ログインを行ったあと、各設定を行ってから「反映」ボタンを押してください。<br>※「反映」ボタンを押さなかった場合、再度設定していただく必要がありますのでご注意ください。 |       |   |  |
| 設定範囲:1~10文字以内<br>半角英数字および記号(「空白」「;(セミコロン)」「~(ダブルクォーテーション)」を除く)                                                                 |       |   |  |
| Web設定 ログインバスワード設定                                                                                                    |       |   |  |
| 新しい、スワード                                                                                                    | ••••• |   |  |
| 新しいバスワード確認                                                                                                    | ••••• |   |  |
| 1                                                                                                    |       | 2 |  |

(3) [ログイン] 画面が表示されます。「ユーザ名」には、「admin」と入力し、「パ スワード」には前項「2」で設定したパスワードを入力して「OK」ボタンをクリックし てください。

| 192.168.1.1 へ接続                  |                                              |
|----------------------------------|----------------------------------------------|
|                                  | E E                                          |
| Web Caster V110 のサー<br>必要です。     | バー 192.168.1.1 にはユーザー名とパスワードが                |
| 警告: このサーバーは、ユー<br>することを要求しています ( | -ザー名とパスワードを安全ではない方法で送信<br>安全な接続を使わない基本的な認証し。 |
| ユーザー名(山):                        | 😴 admin 👻                                    |
| パスワード( <u>P</u> ):               | •••••                                        |
|                                  | パスワードを記憶する( <u>R</u> )                       |
|                                  |                                              |
|                                  | OK キャンセル                                     |

(4) [かんたん設定] 画面が表示されます。[ルータ設定] メニューの [ネットワーク の設定] をクリックします。

| Web Caster V110                                  | かんたん設定                  | <u> </u>                              |
|--------------------------------------------------|-------------------------|---------------------------------------|
| かんたん設定                                           | インターネットサ <i>ー</i> ビスプロ/ | いダ設定                                  |
| ネットワーク設定<br>PPPoE設定                              | 接続ユーザ名                  | (例:aaaのcoccoccne.jp, bbb@coccccor.jp) |
| DHCP1852                                         | 接続バスワード                 |                                       |
| NAPT設定                                           | 接続バスワード確認               |                                       |
| IPフィルタ設定<br>ルーティングテーブル対応                         | 利用中電話サービス               |                                       |
| ・ルーティング条件(セッション1)                                | ナンバー・ディスプレイ             | 736 ·                                 |
| ・ルーティング条件(セッション2)                                | キャッチホン                  | 121                                   |
| RIP設定<br>VPN/ ススルー設定<br>Windows共有フィルタ<br>ノステルス設定 | (1992)                  |                                       |
| WERLANGED                                        |                         |                                       |

(5) [ネットワークの設定] 画面が表示されます。「動作モード」で「DHCP」を選択します。 画面下部の「確認」ボタンをクリックします。「送信」ボタンがクリック可能な状態になったら「送信」ボタンをクリックします。 最後に「反映」ボタンをクリックします。

| Web Caster V110                                         | ネットワーク設定                                                                                     |
|---------------------------------------------------------|----------------------------------------------------------------------------------------------|
| かんたん設定<br>▼ルータ設定                                        | 動作モード<br>動作モード                                                                               |
| ネットワーク設定<br>PPPoE設定<br>DHCP設定                           | WAN側ネットワーク設定<br>WAN側 IPアドレス/マーク                                                              |
| NAPT設定<br>IPフィルタ設定<br>ルーティングテーブル設定<br>・ルーティング条件(セッション1) | デフォルトゲートウェイ<br>DNSリレー設定(PPPo<br>DNSサーバアドレス<br>DNSサーバアドレス<br>フライマリ<br>セカンダリ                   |
| ・ルーティング条件(セッション2)<br>RIP設定<br>VPN/ ススルー設定               | NTP サーバ IP アドレス<br>LAN側キットワーク設定                                                              |
| Windows共有フィルタ<br>ノステルス設定                                | LAN間 IPアドレス/マスク長<br>IPPのEプリッジ設定<br>192.160.1.1 / 24                                          |
| 無線LAN設定<br>電話設定                                         | PPPoEプリッジ設定<br>1Pv6プリッジ設定                                                                    |
| 状態表示<br>ログ表示                                            | IP\6プリッジ設定<br>ポート設定                                                                          |
| 保守<br>再起動                                               | WAN ボート設定         自動設備           LAN 1 ボート設定         自動設備           LAN 2 ボート設定         自動設備 |
| <b>Bar 3</b>                                            | LAN 3 ボート設定 9 約2版 -<br>LAN 4 ボート設定 9 約2版 -                                                   |
|                                                         |                                                                                              |

(6)システム更新確認のダイアログが表示されます。 [OK] ボタンをクリックしてください。

| Windows | Internet Explorer                                                      | ×    |
|---------|------------------------------------------------------------------------|------|
| ?       | 設定したデータを本商品へ設定し、システム更新を行います。<br>よろしいですか?<br>※システム更新のあと、設定したデータが反映されます。 |      |
|         | OK キャンセ                                                                | ur - |

(7) [システム更新中] 画面が表示されます。

#### ▲注意

※再起動中は、IP電話対応機器の電源を切ったり、WEBブラウザを 終了させないでください。

※再起動中は、インターネット接続はできません。

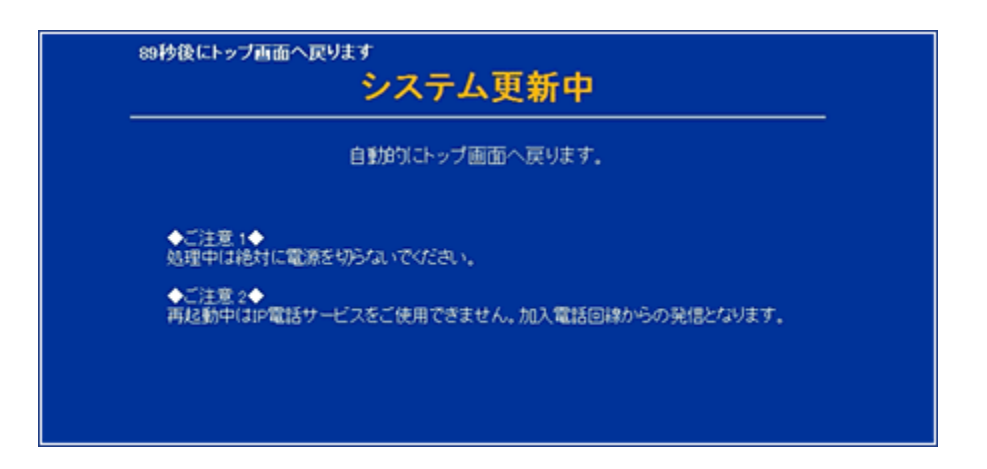

(8)システム更新が終了すると、 [かんたん設定] 画面が表示されます。以上でWeb Caster V110の基本設定が完了です。WEBブラウザを閉じてください。

| Web Caster V110 | かんたん設定                | ヘルブ?                                 |
|-----------------|-----------------------|--------------------------------------|
| かんにん設定<br>ルータ設定 | インターネットサービスプロバイダ設定    |                                      |
| 無線LAN設定<br>電話設定 | 接続ユーザ名                | (∰⊈aaa@voocoocnejp, bbb®voocoocorjp) |
| 状態表示            | 接続バスワード<br>接続バスワード確認  |                                      |
| 保守              | 利用中電話サービス             |                                      |
| 再起動             | ナンバー・ディスプレイ<br>キャッチホン | なし •<br>なし •                         |
| 反映              | (aki2)                | 送信                                   |
|                 |                       |                                      |
|                 |                       |                                      |

■Web Caster V100

(1)WEBブラウザを起動し、アドレス欄に[192.168.1.1]を入力して、[Enter] キーを押します。

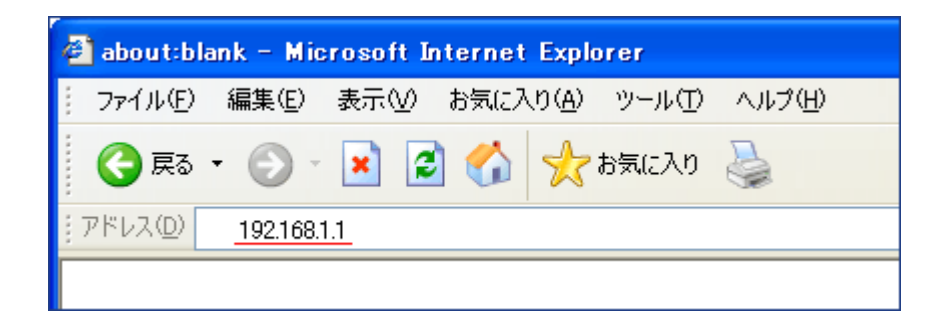

(2) [ログイン] 画面が表示されます。「ユーザ名」「パスワード」共に、「admin」 と入力して「OK」ボタンをクリックしてください。

※初期状態では、「ユーザ名」「パスワード」共に、"admin"となっています。「パスワード」は、ログイン後の設定画面の「カスタム設定」→「パスワード設定」で変更ができます。

| 192.168.1.1 へ接続                            | ? 💌                                           |
|--------------------------------------------|-----------------------------------------------|
|                                            | GET                                           |
| Web Caster V110 のサー<br>必要です。               | -バー 192.168.1.1 にはユーザー名とパスワードが                |
| 警告: このサーバーは、ユ <sup>、</sup><br>することを要求しています | ーザー名とパスワードを安全ではない方法で送信<br>(安全な接続を使わない基本的な認証)。 |
| ユーザー名(山):                                  | 🔮 admin 👻                                     |
| パスワード( <u>P</u> ):                         |                                               |
|                                            | ── パスワードを記憶する( <u>R</u> )                     |
|                                            |                                               |
|                                            | OK キャンセル                                      |

(3) [かんたん設定] 画面が表示されます。 [カスタム設定] メニューの [ネットワークの設定] をクリックします。

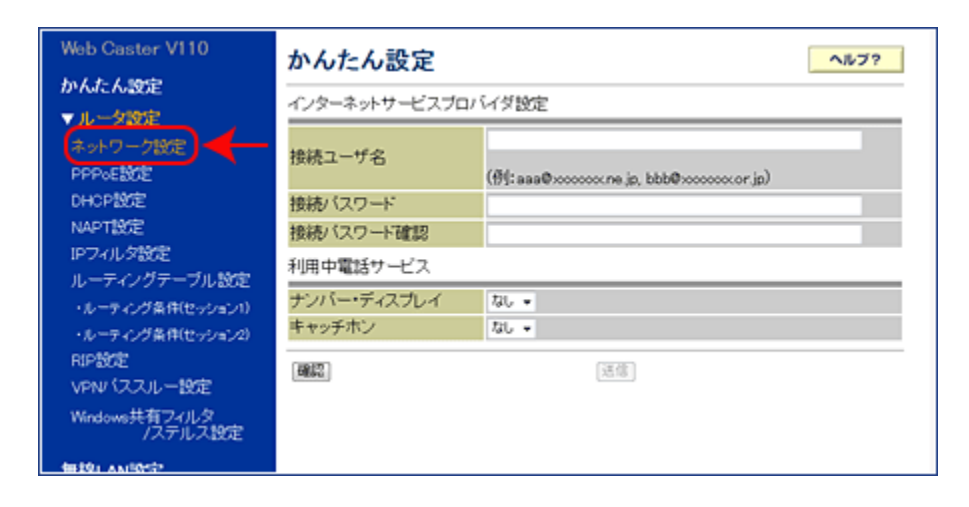

(4) [ネットワークの設定] 画面が表示されます。「動作モード」で「DHCP」を選択します。 画面下部の「確認」ボタンをクリックします。「送信」ボタンがクリック可能な状態になったら「送信」ボタンをクリックします。最後に「反映」ボタンをクリックします。

| Web Caster V110           | ネットワーク設定                         |
|---------------------------|----------------------------------|
| かんたん設定                    | \$400 T 1"                       |
| ▼ルータ設定                    | \$0TFT-F                         |
| ネットワーク設定                  | 動作モード DHCP ·                     |
| PPPoEXCE                  | WAN期ネットワーク設定                     |
| DHCP設定                    | WAN側 IPアドレス/マストロー                |
| NAPT設定                    | デフォルトゲートウェイ                      |
| IPフィルタ設定                  | DNSリレー設定(PPPa                    |
| ルーティングテーブル設定              | DNSサーバアドレス フライマリ セカンダリ           |
| ・ルーティング条件(セッション1)         | NTPサーバ設定                         |
| ・ルーティング条件(セッション2)         | VTD #=                           |
| RIP設定                     |                                  |
| VPNV(ススルー設定               | CANADA Y Y YAKA                  |
| Windows共有フィルタ<br>ノステルス19定 | LAN期IPアトレス/マスク長 192.160.1.1 / 24 |
|                           | PPPoE 70 97 BOE                  |
| 無線LAN設定                   | PPPoEブリッジ設定 有効 -                 |
| 電話設定                      | IPv6ブリッジ設定                       |
| 状態表示                      | IPv6ブリッジ設定 有効 •                  |
| ログ表示                      | ポート設定                            |
| 保守                        | WAN ボート設定 自動印牌 ・                 |
| 西起動                       | LAN 1 术 一下設定 自動認識 •              |
|                           | LAN 2 ボート設定 自動印度 -               |
|                           | LAN 3 术一卜 設定 自動印度 •              |
|                           | LAN 4 术 一 ト 設定 自動に第 •            |
|                           |                                  |
|                           |                                  |

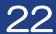

(5)システム更新確認のダイアログが表示されます。 [OK] ボタンをクリックしてください。

| Windows | Internet Explorer                                                      | ×  |
|---------|------------------------------------------------------------------------|----|
| ?       | 設定したデータを本商品へ設定し、システム更新を行います。<br>よろしいですか?<br>※システム更新のあと、設定したデータが反映されます。 |    |
|         | OK キャンセ                                                                | 91 |

(6)「システム更新中」画面が表示されます。

#### ▲注意

※再起動中は、IP電話対応機器の電源を切ったり、WEBブラウザを 終了させないでください。

※再起動中は、インターネット接続はできません。

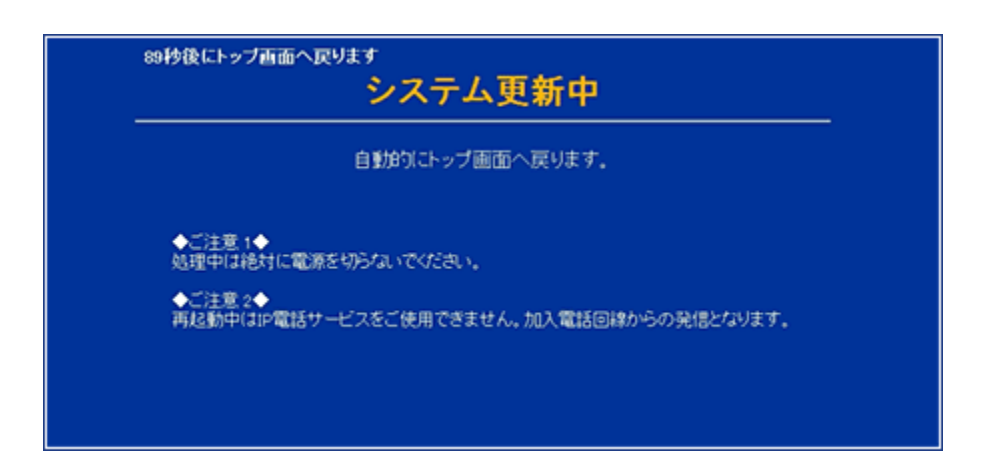

(7)システム更新が終了すると [かんたん設定] 画面が表示されます。以上でWeb Caster V100 の基本設定が完了です。WEBブラウザを閉じてください。

| Web Caster V100<br>かんたん設定                 | かんたん設定                                             | イダ設定               | ヘルブ? |
|-------------------------------------------|----------------------------------------------------|--------------------|------|
| カスタム設定<br>状態表示<br>ログ表示<br>保守<br>再起動<br>医原 | ログイン ID<br>ログイン バスワード<br>ログイン バスワード確認<br>利用中電話サービス |                    |      |
|                                           | ナンバーディスブレイ<br>キャッチホン<br>[確認]                       | なし •<br>なし •<br>送信 |      |
|                                           |                                                    |                    |      |

# STEP3 IP電話対応機器の自動設定

Ⅰ P電話対応機器設定ホームページにアクセスし、ピアルフォンⅡをご利用可能とするための 設定を行います。

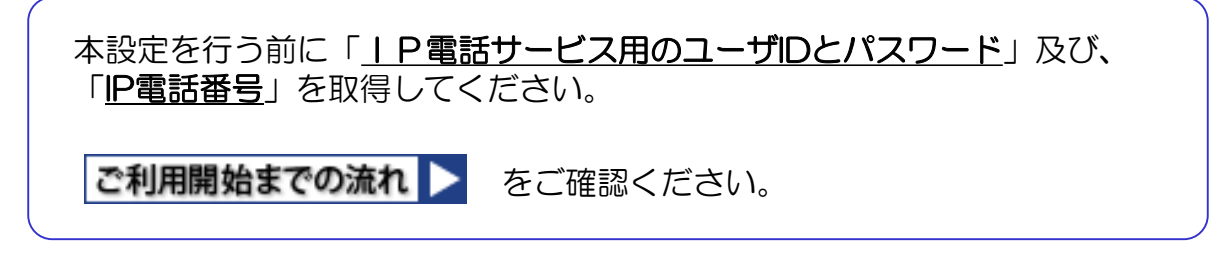

### 【1】 | P電話対応機器の自動設定

(1)「Windows」マークを右クリックし、【ネットワーク接続(W)】をクリックします。

| _ |                             |
|---|-----------------------------|
|   | アプリと機能(F)                   |
|   | 電源オプション(O)                  |
|   | イベント ピュ−ア−(V)               |
|   | JZFL(M)                     |
|   | デバイス マネージャー(M)              |
|   | ネットワ−ク接続(W)                 |
|   | ディスクの管理(K)                  |
|   | コンピューターの管理(G)               |
|   | Windows PowerShell(I)       |
|   | Windows PowerShell (管理者)(A) |
|   | タスク マネージャー(T)               |
|   | 設定(N)                       |
|   | エクスプローラー(E)                 |
|   | 検索(S)                       |
|   | ファイル名を指定して実行(R)             |
|   | シャットダウンまたはサインアウト(U) >       |
|   | デスクトップ(D)                   |
| L |                             |

(2)「アダプターのオプションを変更する」をクリックします。

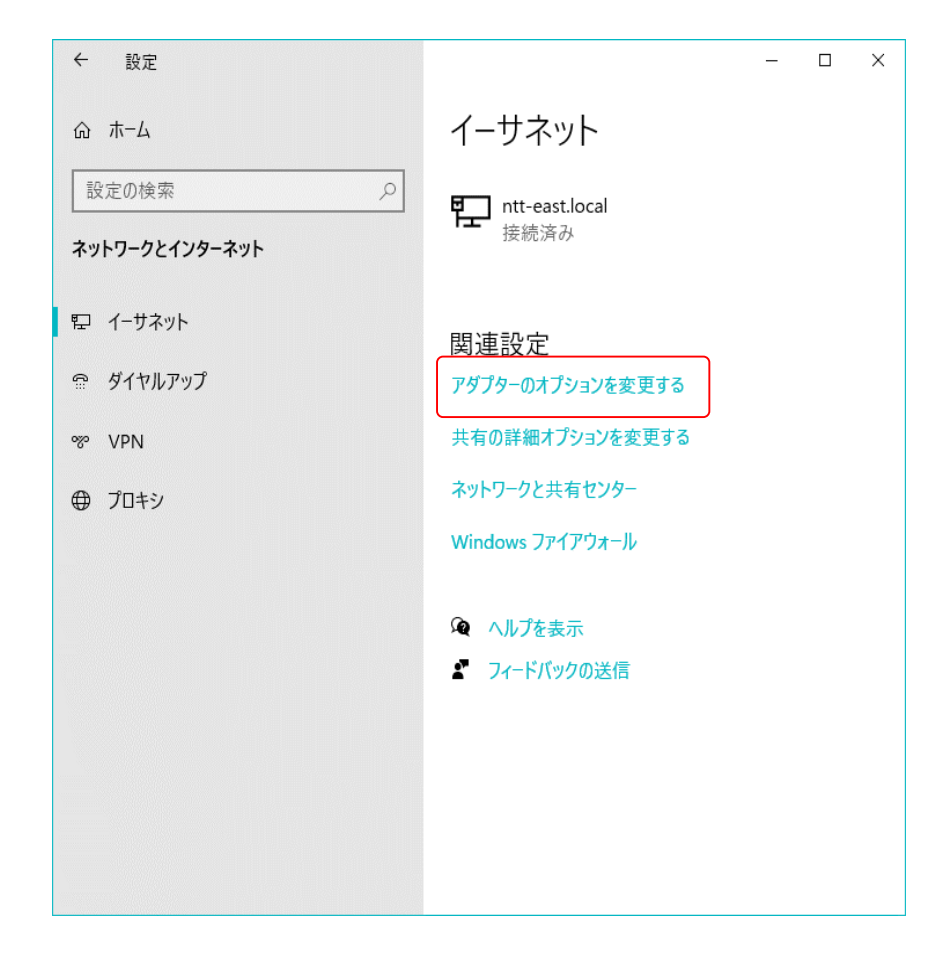

(3)「ネットワーク接続」画面の「ローカルエリア接続(※)」を右クリックして、【プロ パティ(R)】を選択します。 ※ご利用の環境によっては「イーサネット」や「Ethernet」と表示される場合があります。

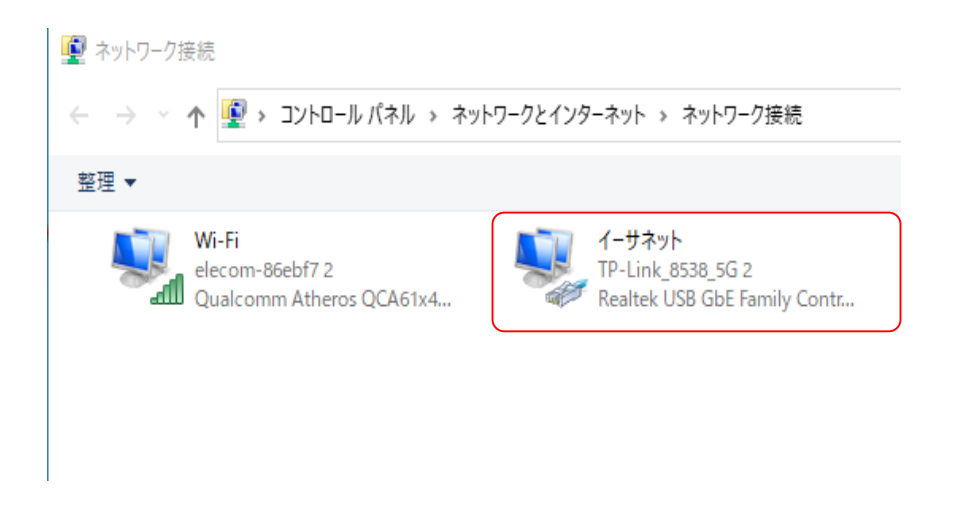

26

(4)「プロパティ」の「ネットワーク」タブ画面で「インターネットプロトコル バージョン6(TCP/IPv6)」にチェックが入っていればチェックを外し、[OK] をクリックします。※チェックが入っていない場合には、変更は不要です。

| イーサネット 2のプロパティ                                                                                                    | ×   |
|----------------------------------------------------------------------------------------------------|-----|
| ネットワーク 共有                                                                                                    |     |
| 接続の方法:                                                                                                    |     |
| Realtek USB GbE Family Controller                                                                                    |     |
| 構成( <u>C</u> )                                                                                                    |     |
| この接続は次の項目を使用します( <u>O</u> ):                                                                                         |     |
| ☑ 2 Microsoft ネットワーク用ファイルとプリンター共有                                                                                    | ^   |
|                                                                                                    |     |
| L 199-79F JUFJ# (ICP/IPv4)     L Microsoft Natural: Adapter Multiplever Protocol                                     |     |
| ■ Microsoft Network Adapter Multiplexor Protocol<br>M = Microsoft I DP $\mathcal{I}$ D $\mathcal{I}$ D $\mathcal{I}$ |     |
| □ • 1/29-ネット プロトコル バージョン 6 (TCP/IPv6)                                                                                |     |
| ✓ Link-Layer Topology Discovery Responder                                                                            |     |
|                                                                                                    | >   |
| <b>インストール(<u>N</u>)</b> 削除( <u>U</u> ) プロパティ( <u>R</u> )                                                             |     |
| 説明                                                                                                    |     |
| コンピューターから Microsoft ネットワーク上のリソースにアクセスできます                                                                            | •   |
|                                                                                                    |     |
|                                                                                                    |     |
|                                                                                                    |     |
| OK +7                                                                                                    | ッセル |

(5)「IP電話サービス」サイトヘアクセスして、<u>IP電話サービス専用のユーザIDと</u> *I*パスワード</u>を入力してログインします。

IP電話サービスサイト > https://guide.f-ipphone.com/mphone/

Internet Explorer 5.5 SP2以降に相当するブラウザ(暗号強度128bit)を 使用し、SSL暗号化通信及びJavaScript(アクティブスクリプト)を有効に してください。また、ブラウザの設定で「Cookieを無効」に設定している方 は、「Cookieを有効」に設定変更してください。

| 050番号IP電話の「登録/解約中語<br>ができるページです。                                                                        | 行,「通惑明細態会」,「ご利用間始にす                                                        | S要なIP電話対応構築の自動設定」など                                                  |
|----------------------------------------------------------------------------------------------------|----------------------------------------------------------------------------|----------------------------------------------------------------------|
| <ul> <li>Internet Explorer 55 SP2X/SB17相当<br/>いを有効こしてくださし。また、ジライ</li> <li>P電話サービスメニューの各ページ):</li> </ul> | するブラウザ(理号強度1206k)を使用し、<br>シザの設定で「Cookieを無効」に設定してい<br>3個人情報保護のため、SSLを使用していら | SSU標号化通信及びJoweScript(アクティブスクリブ<br>る方は、「Cookieを有効」に設定変更してください。<br>はす。 |
| →<br>=<br>-<br>-<br>-<br>-<br>-<br>-<br>-<br>-<br>-<br>-<br>-<br>-<br>-                                 |                                                                            | 0542                                                                 |
|                                                                                                    |                                                                            |                                                                      |

(6) ログインすると「メインメニュー」が表示されます。 メニュー左側下から2番目の「<u>IP電話対応機器設定</u>」ボタンをクリックします。

#### ▲注意

■設定の前に、IP電話対応機器が正しく接続されていることをご確認ください。

■「登録処理中なので設定処理ができません。しばらく時間をおいた後、設定を行ってください。」とエラーが表示される場合は約30分ほどお待ちになっていから設定を行ってください。

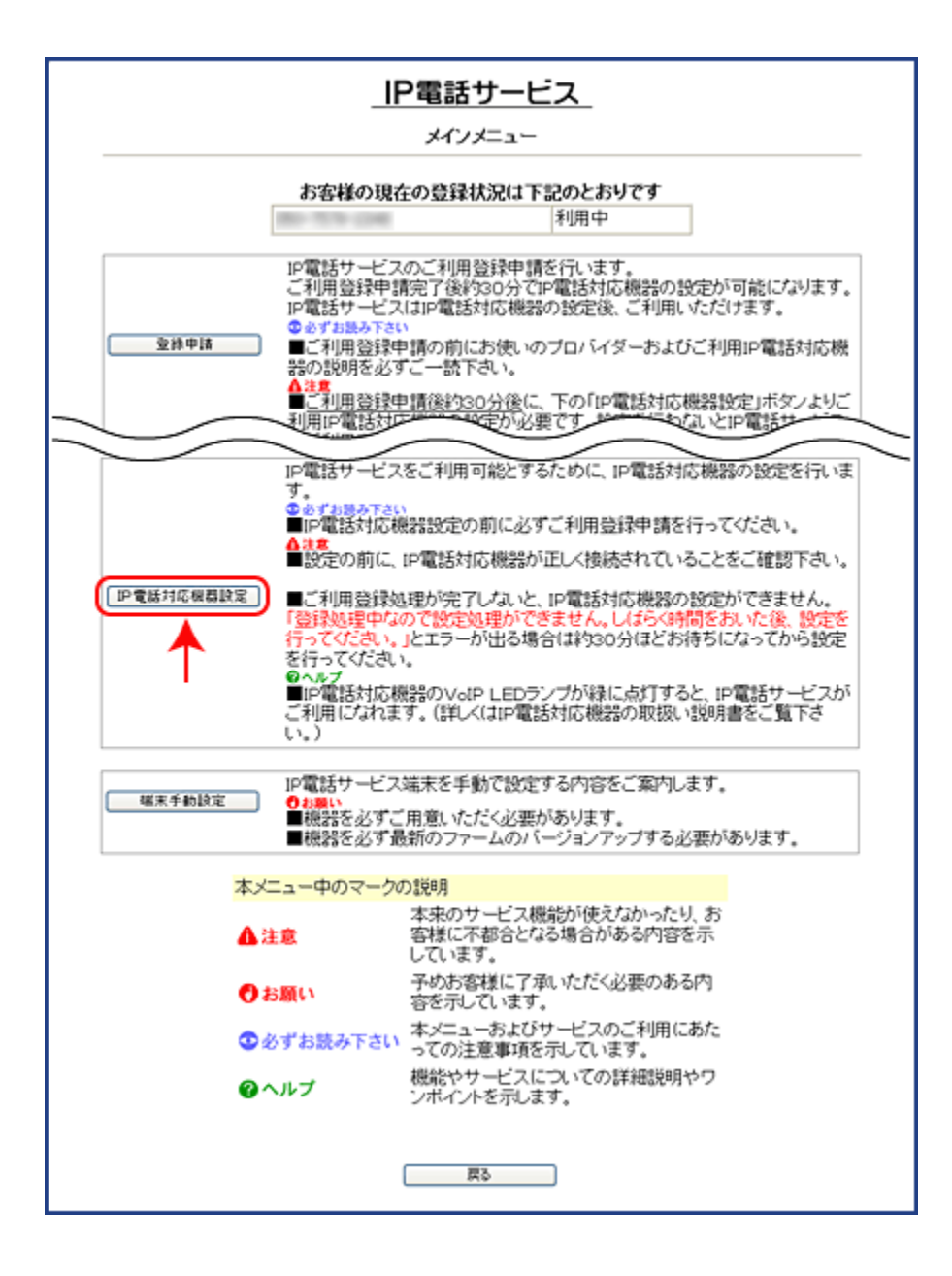

(7)「<u>電話番号</u>」、「<u>ご利用になる | P電話対応機器の機種名</u>」を選択して、「<u>OK</u>」ボタンをクリックすると「IP電話対応機器」の設定が自動で始まります。

#### ▲注意

| P電話対応機器は、必ず最新のファームウェアに更新してから、本設定を行ってください。

◆NTT東日本 バージョンアップ情報 http://web116.jp/ced/support/version/

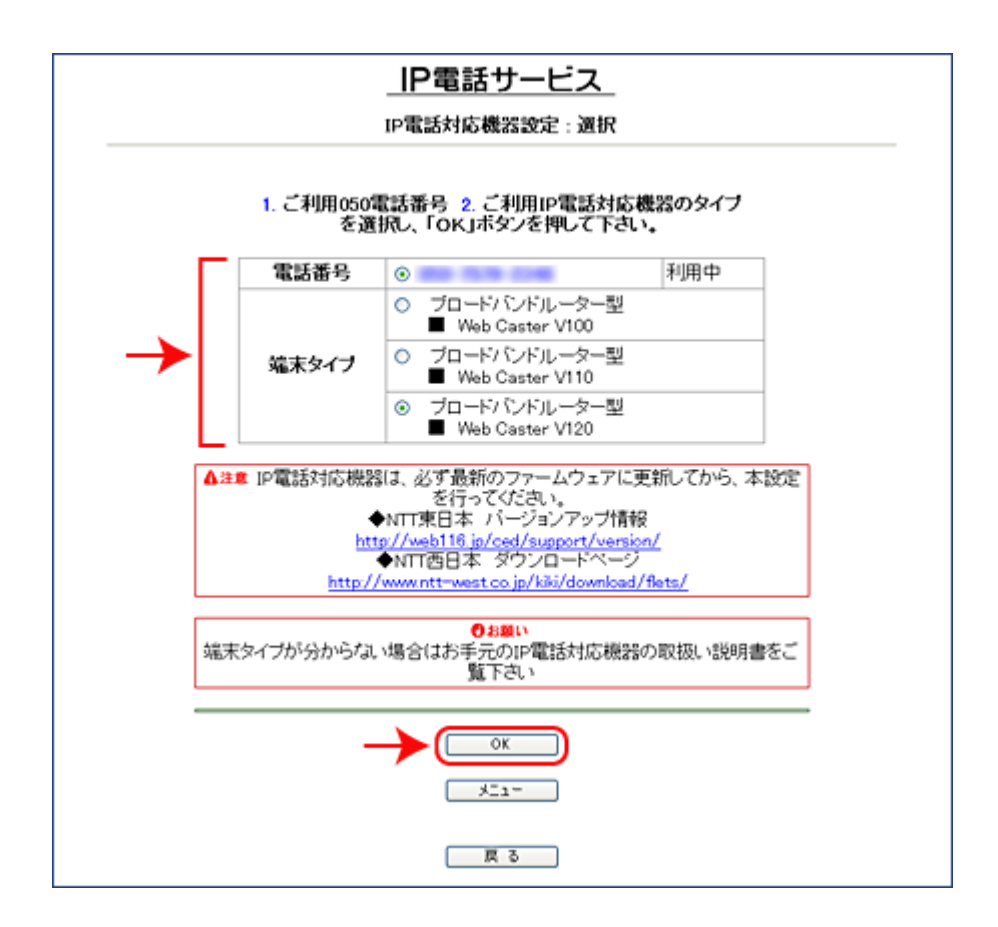

### ■Web Caster V120

(8) [再起動] 画面が表示されます。「実行する」ボタンをクリックして「IP電話対応機器」を再起動してください。

▲注意

※再起動中は、 I P電話対応機器の電源を切ったり、WEBブラウザを 終了させないでください。

※再起動中は、インターネット接続はできません。

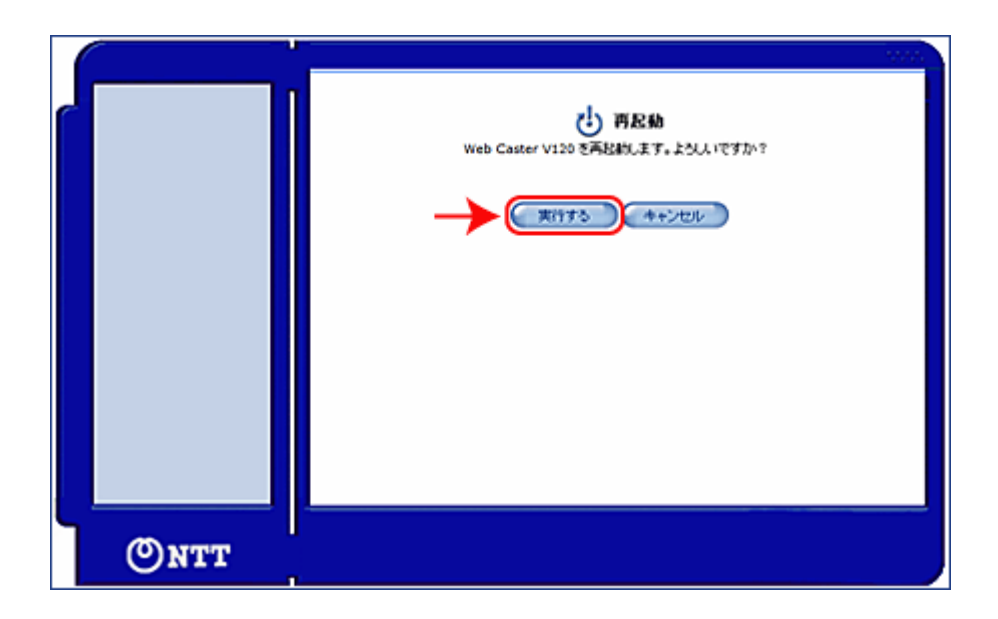

(9) [ログイン] 画面が表示されれば「IP電話対応機器」の設定が完了です。

STEP3 の(4) で「インターネットプロトコル バージョン6(TCP/IPv6)」のチェックを外した場合は、チェックを戻して[OK] をクリックしてください。

|       | <b>ロダイン</b><br>ロダアウトしました。ロダインし返してください。 |
|-------|----------------------------------------|
|       | 4問題定用/1スワード:                           |
|       | ( ✓ OK                                 |
| (Ontt |                                        |

### ■Web Caster V110

(8)下の画面が表示されたら「反映」ボタンをクリックしてください。

| <br>IP電話登録完了                 |  |
|------------------------------|--|
| 設定が完了しました。<br>反映ボタンを押してください。 |  |
| 〈本商品が再起動」ます。〉                |  |
| IP電話番号="05075794050"         |  |
| →œ                           |  |
|                              |  |
|                              |  |

(9)「IP電話対応機器」が再起動されます。

#### ▲注意

※再起動中は、IP電話対応機器の電源を切ったり、WEBブラウザを 終了させないでください。

※再起動中は、インターネット接続はできません。

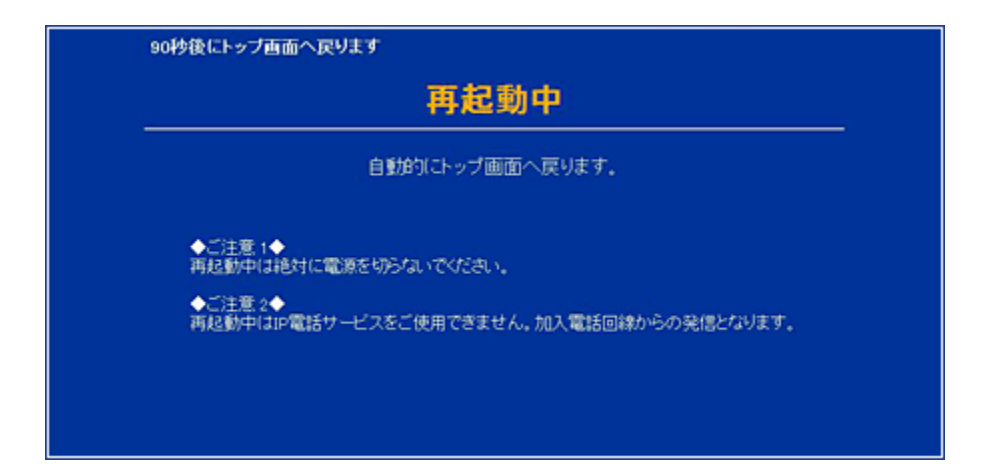

(10) [かんたん設定] 画面が表示されます。

STEP3 の(4)で「インターネットプロトコル バージョン6(TCP/IPv6)」のチェックを外した場合は、チェックを戻して [OK] をクリックしてください。

| Web Caster V110                                          | かんたん設定                            | ヘルブ?                               |
|----------------------------------------------------------|-----------------------------------|------------------------------------|
| かんこん設定                                                   | インターネットサービスプロバイダ設定                |                                    |
| ND A REE<br>無線LAN設定<br>電話設定<br>状態表示<br>ログ表示<br>保守<br>再起動 | 接続ユーザ名                            | (@¶:aaa®∞∞∞∞∞me.jp, bbb®∞∞∞∞∞m.jp) |
|                                                          | 接続パスワード<br>接続パスワード確認<br>利用中電話サービス |                                    |
|                                                          | ナンバー・ディスプレイ<br>キャッチホン             | 730. ≠<br>730. ≠                   |
|                                                          | 2002                              |                                    |

### ■Web Caster V100

(8) 下記画面が表示されたら「反映」ボタンをクリックしてください。

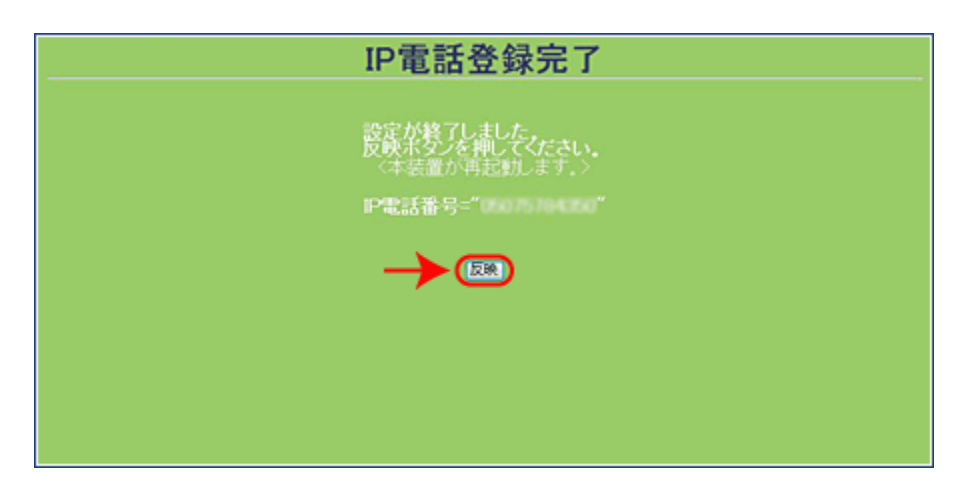

(9)「IP電話対応機器」が再起動されます。

#### ▲注意

※再起動中は、IP電話対応機器の電源を切ったり、WEBブラウザを 終了させないでください。

※再起動中は、インターネット接続はできません。

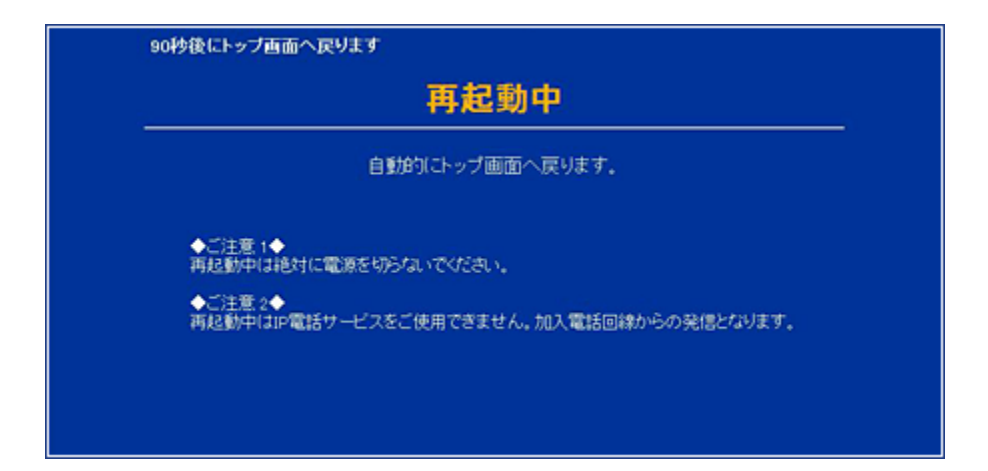

(10) [かんたん設定] 画面が表示されます。

STEP3 の(4) で「インターネットプロトコル バージョン6(TCP/IPv6)」チェックを外した場合は、チェックを戻して[OK] をクリックしてください。

| Web Caster V100                               | かんたん設定                                                 |                    | ヘルブ? |
|-----------------------------------------------|--------------------------------------------------------|--------------------|------|
| かんたん設定<br>カスタム設定<br>状態表示<br>ログ表示<br>保守<br>再起動 | インターネットサービスプロバイダ設定                                     |                    |      |
|                                               | ログイン ID<br>ログイン バスワード<br>ログイン バスワード<br>確認<br>利用中電話サービス |                    |      |
| 反亲                                            | ナンハーディスフレイ<br>キャッチホン<br>                               | なし -<br>なし -<br>送信 |      |
|                                               |                                                        |                    |      |

# 【2】設定完了後の確認

IP電話対応機器前面のランプ状態を確認します。下図のようなランプ状態になれば設定 完了です。ランプ状態が下図と異なる場合は、再度設定内容をご確認ください

■前面LEDランプの確認(Web Caster V120)

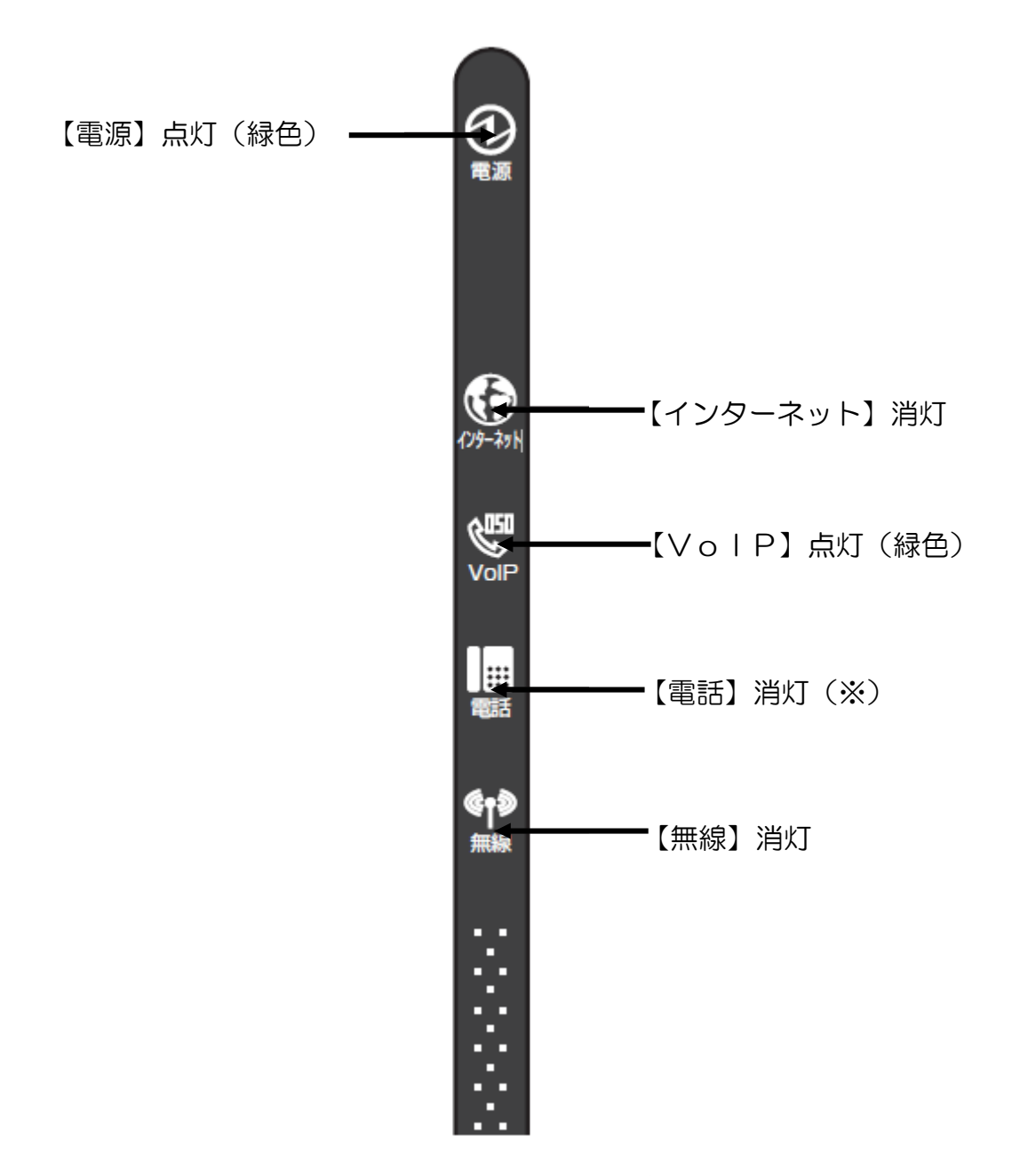

※設定完了後、電話回線が接続されていない場合は消灯、一般加入電話を契約されており、電話回線を接続されている場合は点灯(緑色)となります。

# ■前面LEDランプの確認(Web Caster V110)

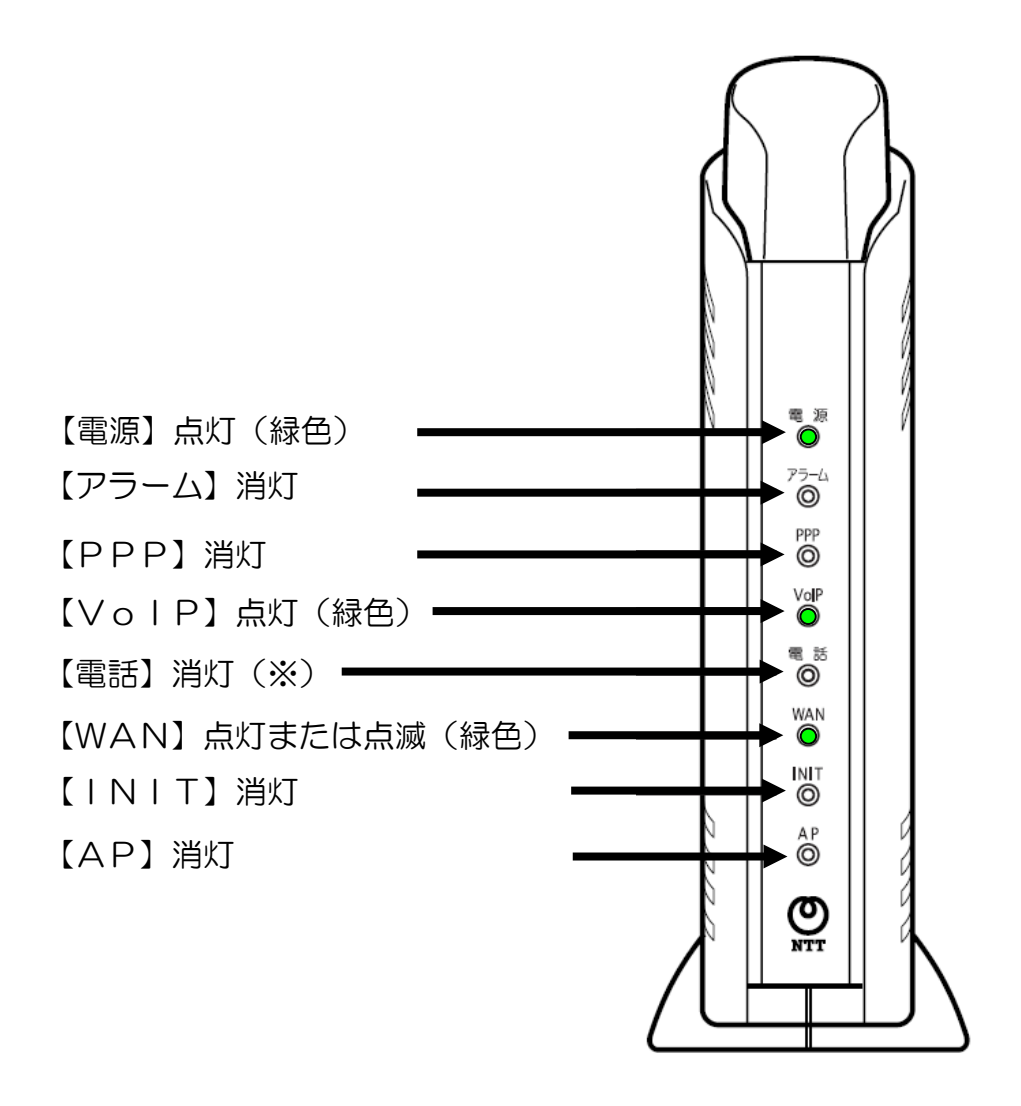

※設定完了後、電話回線が接続されていない場合は消灯、一般加入電話を契約されており、電話回線を接続されている場合は点灯(緑色)となります。

# ■前面LEDランプの確認(Web Caster V100)

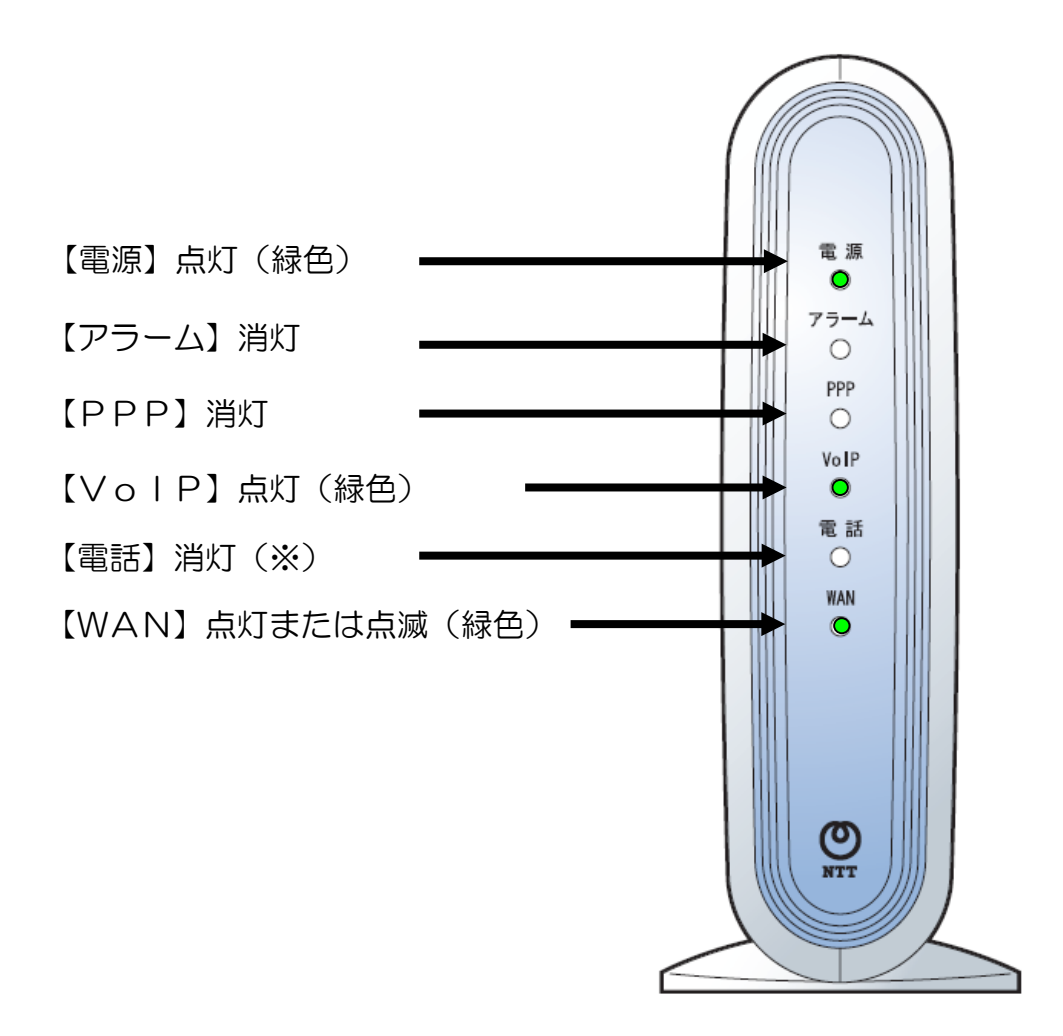

※設定完了後、電話回線が接続されていない場合は消灯、一般加入電話を契約されており、電話回線を接続されている場合は点灯(緑色)となります。

# IP電話サービス 「ピアルフォンⅡ」設定ガイド

第2版

2023年3月28日

株式会社エヌ・ティ・ティ エムイー